### **CIMB**BANK **CIMB**ISLAMIC

# **CIMB MyWealth User Guide**

MOVING FORWARD WITH YOU

# **Table of Contents**

### 1. Introduction

About CIMB MyWealth Portal and investment products available

### 2. MyWealth Steps and Guide

- MyWealth Entry Point
- Entry Point For (New Investor)
- Unit Trust (New Investor)
  - a) Unit Trust Apply Now
  - b) Unit Trust Risk Profile Assessment
  - c) Unit Trust Risk Profile Results
  - d) Unit Trust Select Investment
  - e) Unit Trust Guide Me
  - f) Unit Trust Account Opening
  - g) Unit Trust Confirm Purchase
- ASNB (New Investor)
  - a) Link ASNB Account

- MyWealth Dashboard Existing Investor
- Unit Trust Existing Investor
  - a) Unit Trust Dashboard
  - b) UT Dashboard Existing Fund Top Up
  - c) UT Dashboard Fund Details
  - d) Unit Trust Summary
  - e) Unit Trust Receipt
  - f) Unit Trust My Holdings
  - g) Unit Trust Transaction History
- ASNB Existing Investor
  - a) ASNB Dashboard
  - b) ASNB Dashboard Fund Details
  - c) ASNB Dashboard PNB Website
  - d) ASNB Dashboard Delink ASNB Account
  - e) ASNB Subscription (Top Up)
  - f) ASNB Subscription Checkout
  - g) ASNB Subscription Receipt
  - h) ASNB Subscription PDF Receipt
  - i) ASNB Add New Investment
  - j) ASNB Add New Favourite
  - k) ASNB Purchase For Favourite
  - I) AMLA Requirement
- MyWealth Manager Approval via CIMB Clicks

### Introduction

### What is CIMB MyWealth Portal?

 CIMB MyWealth Portal is a Self-Serve Portal (SSP) where customer can view their current investment holdings through an informative dashboard, perform investment transactions and update their risk profile.

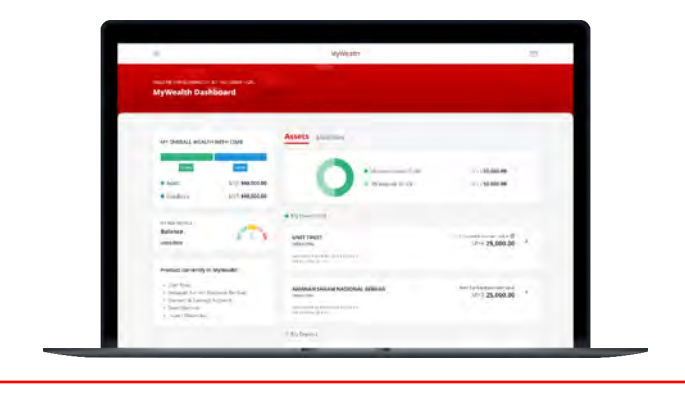

### **Investment Products**

- Unit Trust (UT)
- Amanah Saham National Berhad (ASNB)

# **MyWealth Entry Point**

### **MyWealth Entry Point**

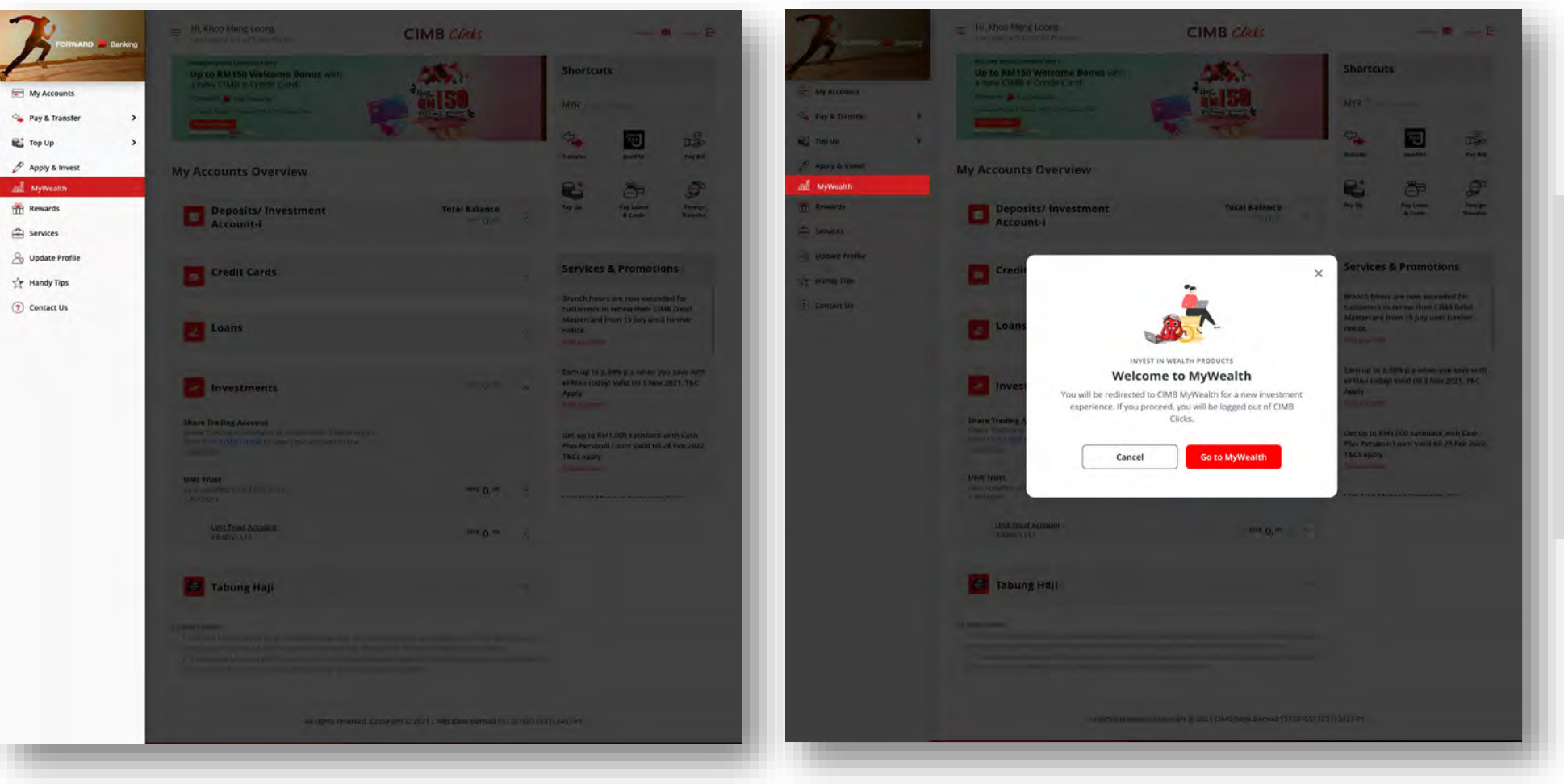

### <u>Steps</u>

- Access to CIMB MyWealth via CIMB Clicks
- 2. Click on "**MyWealth**" in the side bar.

# Entry Point For New Investors

### **Entry Point – New Investors**

| yWealth Dashboard                                                                                                    |                                                                                              |                                    |
|----------------------------------------------------------------------------------------------------|----------------------------------------------------------------------------------------------|------------------------------------|
| MY OVERALL WEALTH WITH CIMB                                                                                                    | Assets Liabilities                                                                           | муг <b>0.00</b><br>Муг <b>0.00</b> |
| Liabilities MYR 100,000.00  MY RISK PROFILE Balance Learn More                                                                  | My Investment     UNIT TRUST     Your da not have Unit Trast account with CIMB yet.          | Apply now                          |
| Product currently in MyWealth  Unit Trust Amanah Saham Nasional Berhad Current & Savings Account Fixed Deposit Loan / Financing | AMANAH SAHAM NASIONAL BERHAD<br>You don't have an ASNB account with us yet.                  |                                    |
|                                                                                                    | No Record Found<br>You don't have a deposit account w                                        | ith us yet,                        |
|                                                                                                    | CIMB FIXED DEPOSIT<br>Find our wide range of fixed deposit accounts to help you grow your mo | ney.                               |

#### **MyWealth Dashboard**

- Upon redirected to MyWealth portal, you will land on MyWealth Dashboard.
- This dashboard shows your assets and liabilities.
- You can get an overview of the investment products offered through this portal.
- Customer may find 'Apply Now' button to proceed with Unit Trust (UT) account opening and 'Link Account' button to proceed with ASNB account linking.
- Customer may view and learn more about their risk profile as well as updating it when needed.

# Unit Trust (For New Investors)

# **Unit Trust – Apply Now**

| YELCOME, AMMAD AMINUDDIN BIN AMINUDDIN NAZRI<br>MyWealth Dashboard                                                            |                                                                                                    |                                                          |
|----------------------------------------------------------------------------------------------------|----------------------------------------------------------------------------------------------------|----------------------------------------------------------|
| MY OVERALL WEALTH WITH CIMB                                                                                                   | Assets Liabilities  My Investment 50.0% My Deposit 50.0%                                                                                                    | MYR 50,000.00<br>MYR 50,000.00                           |
| MY RISK PROFILE<br>Balance<br>Learn More                                                                                      | My Investment  AMANAH SAHAM NASIONAL BERHAD  1803351902  assupported by PDD  Assupported by PDD  Assumptorted by PDD  Assumptorted by PDD  Assumptorted by PDD  Assumptorted by PDD  Assumptorted by PDD  Assupported by PDD  Assumptorted by PDD | Total Current Investment Value<br>MYR <b>25,000.00</b> → |
| Product currently in MyWealth Unit Trust Amanah Saham Nasional Berhad Current & Savings Account Koud Deposit Loan / Financing | UNIT TRUST<br>You don't have a Unit Trust account with us yet.<br>My Deposit<br>CURRENT ACCOUNT-1                                                                                                    | Apply now                                                |
|                                                                                                    | Lausa shaza<br>Laus Lipidated on BR Apr 2027 6:51:32 PM<br>SA STATEMENT ACCOUNT<br>1803331902<br>Laus Lipidated on BR Apr 2021 6:51:32 PM                                                                                                    | Total Current Balance<br>MYR 10,000.00                   |
|                                                                                                    | FIXED RETURN INCOME ACCOUNT-I<br>1803351902<br>Lask updated on 68 Apr 2021 6.51:32 PM                                                                                                    | Total Current Balance<br>MYR <b>30,000.00</b>            |
|                                                                                                    | FCA SGD<br>1803351902<br>Liet updated en 68 Apr 2021 6:51:32 PM                                                                                                    | Total Current Balance<br>SGD 9,560.00<br>(MYR 30,000.00) |
|                                                                                                    | CIMB FIXED DEPOSIT<br>Find our wide range of fixed deposit accounts to help you grow your mean<br>Apply now                                                                                                    | 9.<br>Io                                                 |

Click on "Get Started" to initiate your Unit Trust investment journey with CIMB MyWealth portal. = **MyWealth** Welcome to MyWealth Start investing in Unit Trust with 4 simple steps **Find Out Your Risk Profile** Select Investment Buka Akaun Unit Amanah Make Payment Answer some questions to Melabur berdasarkan peruntukan Open an account to start investing. Make payment for your understand your risk appetite and aset profil risiko anda atau pilih investments and start growing get investment recommendations! dana anda sendiri. your wealth! Get started Browse Unit Trust funds > All rights reserved. Copyright © 2024 CIMB Bank Berhad 197201001799

Click on "**Browse CIMB Unit Trust funds**" to find out more about the available funds offered in MyWealth portal.

## **Unit Trust – Risk Profile Assessment**

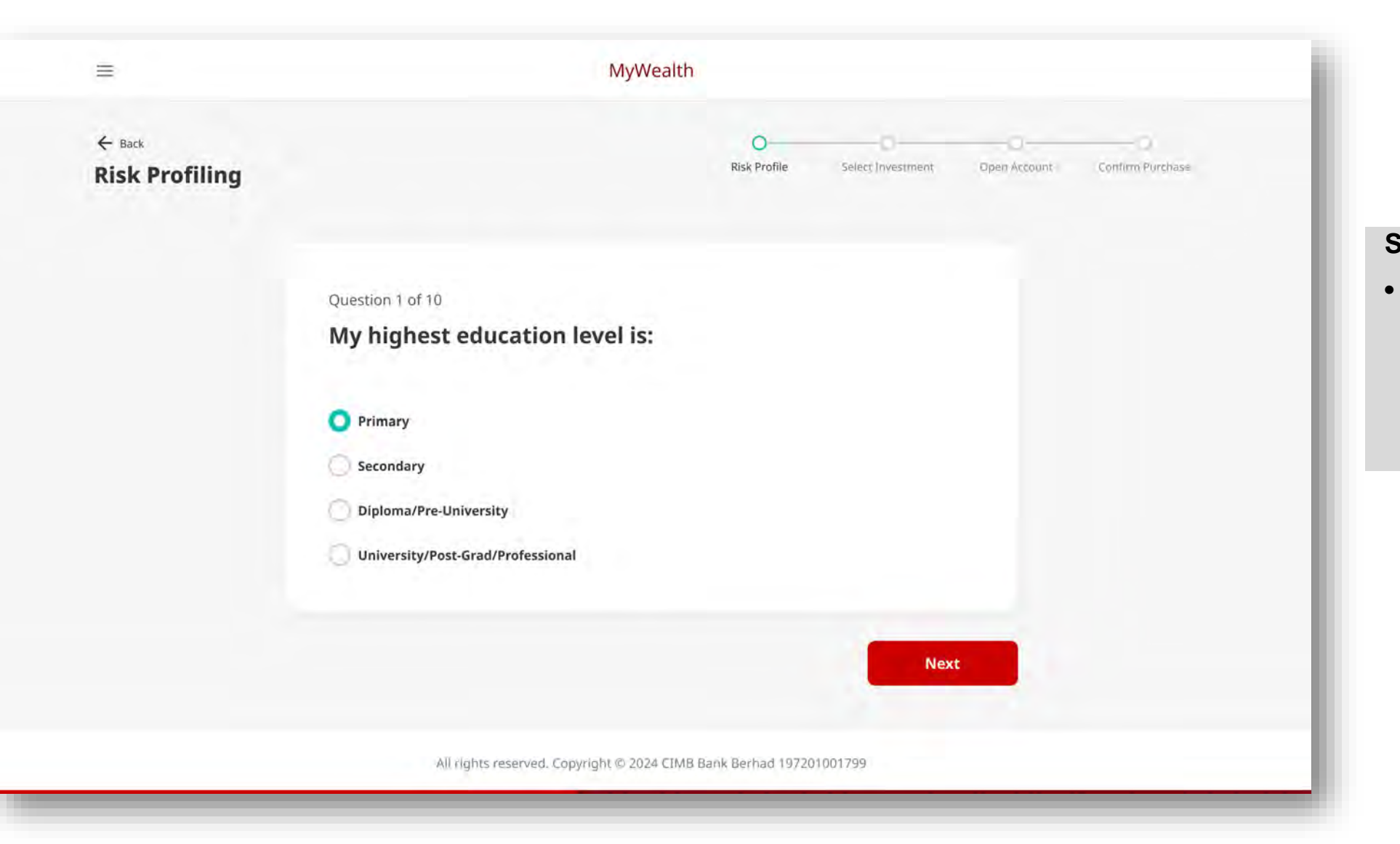

#### Step 1: Risk Profiling

Customer may proceed to complete the first step of New Investor journey – the **Risk Profile Assessment**, to determine their risk profile category.

# **Unit Trust – Risk Profile Results**

|          |                                                           | MyWeal                                                                            | th .                                                                                                    |
|----------|-----------------------------------------------------------|-----------------------------------------------------------------------------------|----------------------------------------------------------------------------------------------------|
| Les .    |                                                           |                                                                                   | • •                                                                                                    |
| ISK Prot | nie Result                                                |                                                                                   |                                                                                                    |
|          |                                                           |                                                                                   |                                                                                                    |
|          |                                                           | Tunut Miski Pr                                                                    | rofe-                                                                                                    |
|          |                                                           | Aggress                                                                           | live                                                                                                    |
|          | [ syant fi                                                | minise high capital growth and I am still                                         | ling (or accurpt the resk of losing my capital.                                                                  |
|          |                                                           | Expired on 12 h                                                                   | 40V 202.4                                                                                                    |
|          | Forential Louises                                         | High R                                                                            | ak Tolerance High                                                                                                |
|          | Notionbial Returns                                        | High                                                                              | Sking to Rolerate high Ruccuations in investment welan.                                                          |
|          |                                                           | View how this was                                                                 | (alphared                                                                                                    |
|          |                                                           |                                                                                   |                                                                                                    |
|          |                                                           | Ready to start                                                                    | investing?                                                                                                    |
|          |                                                           |                                                                                   |                                                                                                    |
|          |                                                           | view my investme                                                                  | nut opcoms                                                                                                    |
| _        |                                                           |                                                                                   |                                                                                                    |
|          | Co                                                        | npare your Risk Profil                                                            | e with Other Profiles                                                                                            |
|          |                                                           |                                                                                   |                                                                                                    |
|          | O This famous                                             | nate<br>and is particly information and word 1 after your Hile p                  | entities paysant. Hower Chilametal processing it semanae, and then                                               |
|          | (instantion                                               | a much but her being anneared has some                                            | a Administrational                                                                                               |
|          | D                                                         | efensive Conservative Balanc                                                      | ed Growth Aggressive                                                                                             |
|          |                                                           |                                                                                   |                                                                                                    |
|          | Sugges                                                    | ed Asset Allocation                                                               | Estimated Returns and Losses                                                                                     |
|          | 1.0                                                       | Cash 5%     Lised license 20%                                                     | <ul> <li>Mobiential Galins.</li> <li>Mobiential Lossec.</li> </ul>                                               |
|          |                                                           | Lucal Equity 4tm                                                                  |                                                                                                    |
|          |                                                           | <ul> <li>Begional Equility 10%</li> </ul>                                         |                                                                                                    |
|          |                                                           | Global Equity 15%                                                                 |                                                                                                    |
|          | Photo come i                                              | ar this class of the field Theme-                                                 | Printed ward film that the others of the distribution per print.                                                 |
|          |                                                           | latitude pro-                                                                     | only former than a first power way at the                                                                        |
|          | Risk Profile Asset Allocat                                |                                                                                   |                                                                                                    |
|          | Suitable for investors with                               | he longest time birrizon. This portfolio h                                        | as a higher allocation of equity and high risk investments.                                                      |
|          | mid is most susceptible to<br>markin fluctuations include | market volatility. The is a good allocating downturns for putentially higher resu | tion if you are an experienced investor and can handle-<br>ing in the long term.                                 |
|          | View how these suggestions                                | are made                                                                          |                                                                                                    |
|          |                                                           |                                                                                   |                                                                                                    |
|          |                                                           |                                                                                   |                                                                                                    |
|          | He                                                        | w should I invest base                                                            | ed on my risk profile?                                                                                           |
|          |                                                           | in anound a mitcot buse                                                           | a on my risk promet.                                                                                             |
|          |                                                           | ASSIT CLASS BREAXDOWN                                                             | unus sisk profile's asset date breakdown                                                                         |
|          |                                                           | Your perdolio is made up of an                                                    | set classes. Each asset class is a grouping of                                                                   |
|          | (1)                                                       | investments that has its own to<br>changing markets and econom                    | erfunctions, make and returns. They make differently to<br>ris conditions.                                       |
|          |                                                           | Difference risk profiles have diff                                                | erent suggested asset class breakdowns twoghtaget)                                                               |
|          |                                                           | built to achieve their investme<br>return that suit your                          | nt goels. Follow your risk profile suggestion to get                                                             |
|          |                                                           | Learn about asset classes                                                         |                                                                                                    |
|          |                                                           |                                                                                   |                                                                                                    |
|          |                                                           | DIVERSINGATION                                                                    |                                                                                                    |
|          | 34                                                        | Diversify to spread risk                                                          |                                                                                                    |
|          | 2                                                         | Ever heard of 'den't put all you                                                  | er eggis in one banket?"                                                                                         |
|          | (T) 700                                                   | potimise your profits and mini                                                    | remain and righ flux, high return asset classes. This will<br>mille the potential of losing value if markets and |
|          |                                                           | ACDIVIONING THE DAME.                                                             |                                                                                                    |
|          |                                                           |                                                                                   |                                                                                                    |
|          |                                                           |                                                                                   |                                                                                                    |
|          |                                                           | Ready to start                                                                    | investing?                                                                                                    |
|          |                                                           | Ready to start                                                                    | Investing?                                                                                                    |

### **Risk Profile Results**

- Discover your risk appetite which reflect your ability and desire to take on risk.
- Read more about how you should invest based on your risk profile category.

### **Risk Profile Comparison**

• Customer may learn more about other risk profile categories and discover how they differ.

### **View My Investment Options**

 Customer may click on the action button to proceed with browsing the available Unit Trust funds

# **Unit Trust – Select Investment**

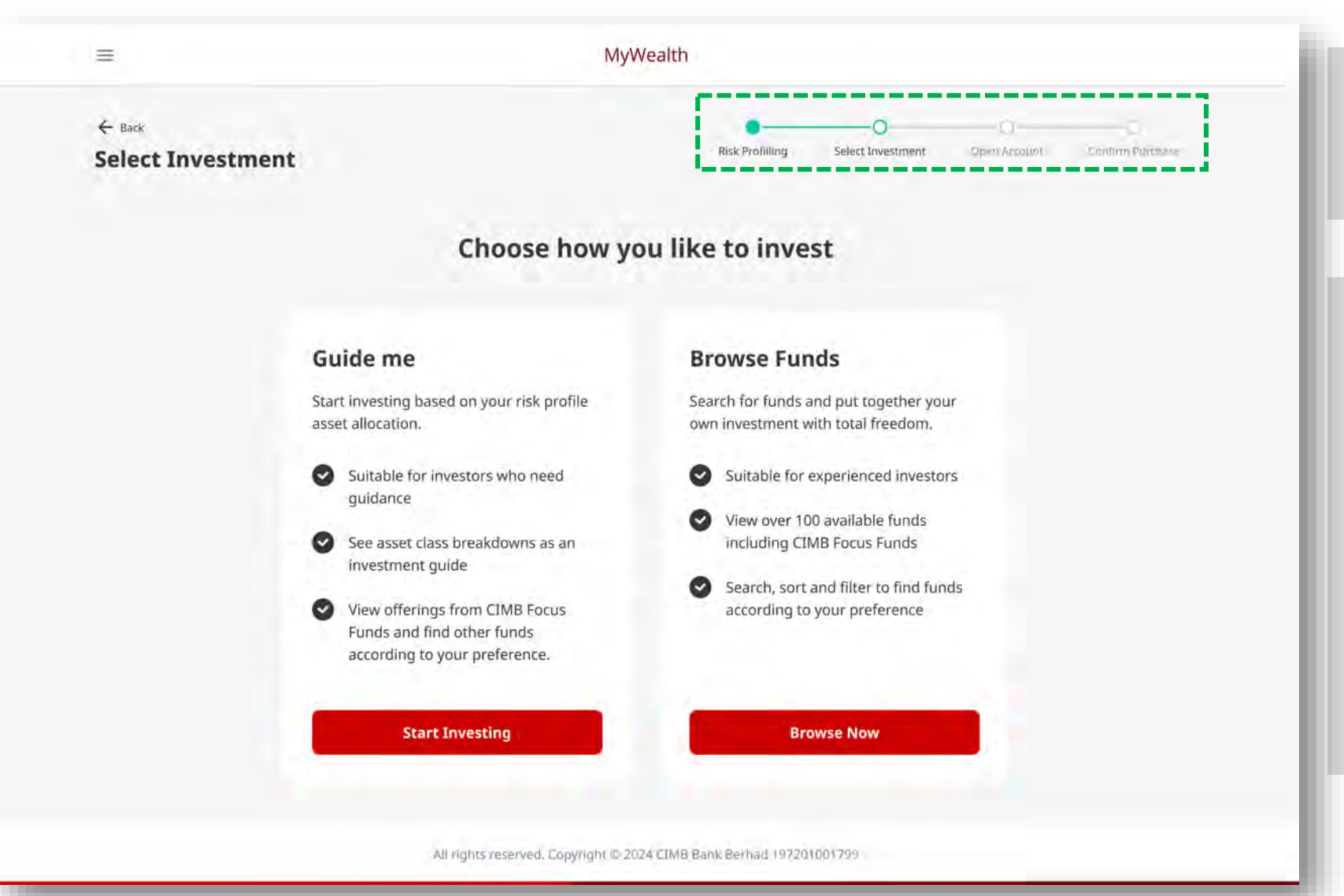

#### **Step 2: Select Investment**

 Proceed to the second step of New Investor journey – Select Investment.

Select your preferred way to start investing

- a. Guide Me: Exclusive to New Investor journey that includes asset class breakdowns as an investment guide for customer that needs guidance.
- **b.** Browse Funds: View more than 100 available Unit Trust funds in MyWealth portal and find funds that suit your risk appetite.

# **Unit Trust – Guide Me**

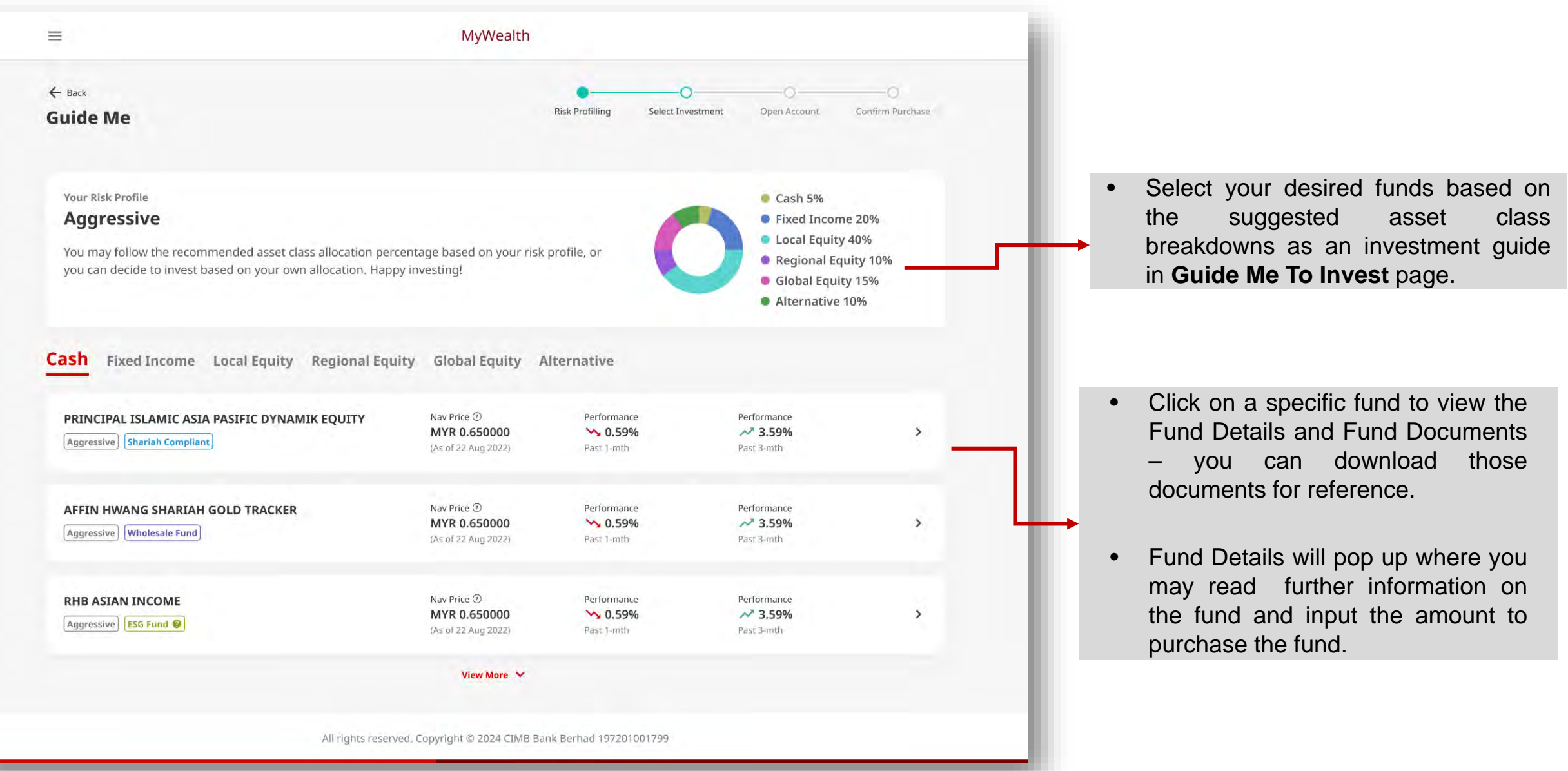

# **Unit Trust – Account Opening**

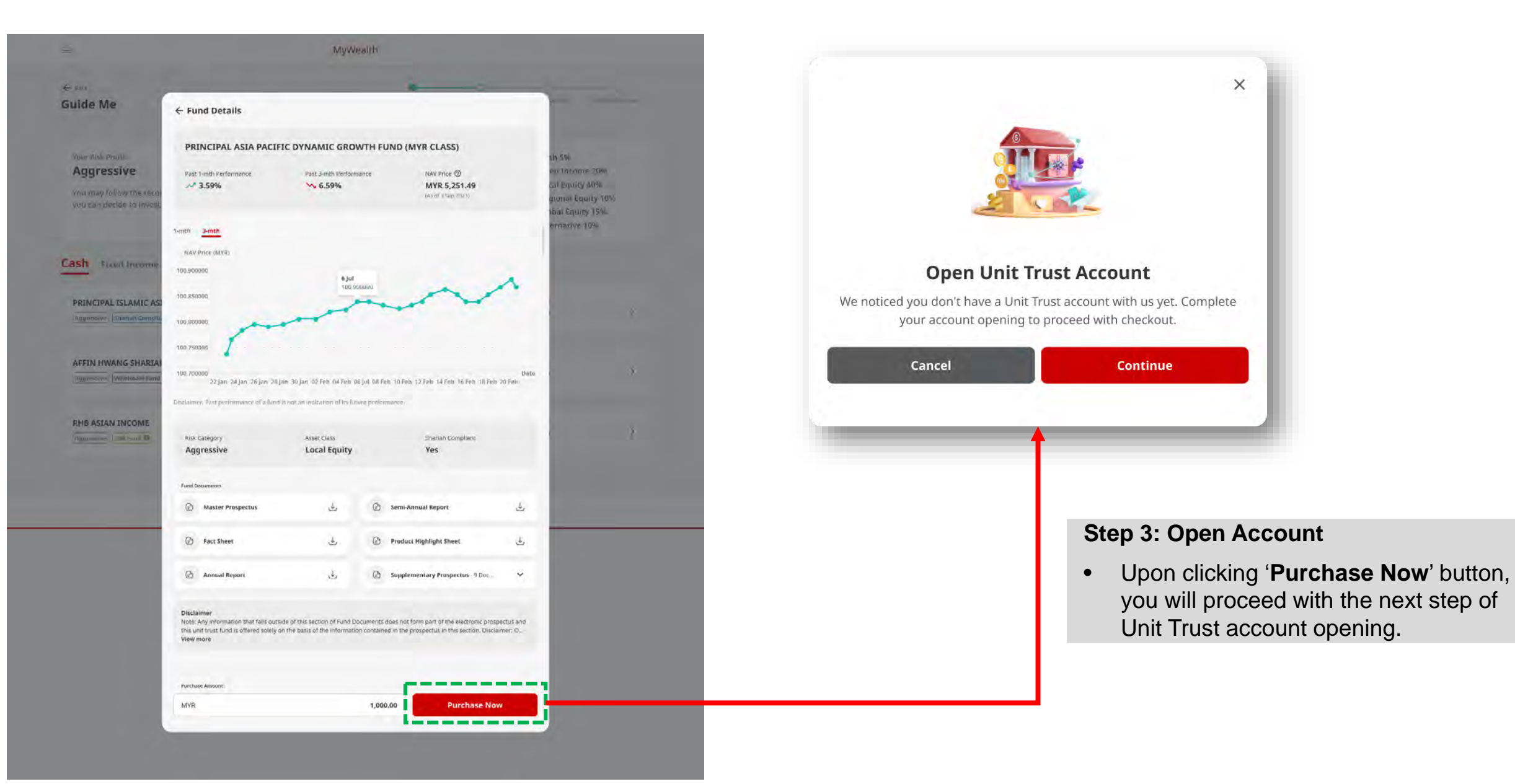

# **Unit Trust – Account Opening**

| aack<br>count Opening | Risk Profilling Select Investment Open Account Contingn Hindbase    | ← Back<br>Account Opening | Rick Profiling Select Investment Claen Account Control Purifice                                                               |
|-----------------------|---------------------------------------------------------------------|---------------------------|----------------------------------------------------------------------------------------------------|
|                       |                                                                     | Contact Informa           | ation                                                                                                    |
| Personal Details      |                                                                     |                           | Ernsil Address                                                                                                    |
|                       | Title (notional)                                                    |                           | Enter email address                                                                                                    |
|                       | Select title >                                                      |                           | Mailing Address (0)                                                                                                    |
|                       |                                                                     |                           | Select country +                                                                                                    |
|                       | Name<br>Ali Amir bin Ahmad                                          |                           | Enter address line 1                                                                                                    |
|                       | Mukad / Passon t Nimhar                                             |                           | Enter address line 2                                                                                                    |
|                       | 840611-11-3477                                                      |                           | eritel annuez luie 1.                                                                                                    |
|                       | Pare al parti                                                       |                           | Enter address line 3                                                                                                    |
|                       | 11 June 1984                                                        |                           | Enter address line 4 (aptional)                                                                                               |
|                       |                                                                     |                           | Enter post code Select state 🔹                                                                                                |
| 1 Mono Front F        | Next                                                                |                           | Mobile Proze Number<br>+60 12 888 1818<br>(Prodection provents CINIF Starts faces for 2016 to mangel your resolution integer) |
|                       |                                                                     |                           | House Phone Number (optional)                                                                                                 |
|                       | All rights reserved. Copyright © 2024 CIMB Bank Bernad 197201001799 |                           | eg 601345678910.                                                                                                    |
|                       |                                                                     |                           | Office Phone Number (sption3)                                                                                                 |
|                       |                                                                     |                           | eg.601345678910                                                                                                    |
| Stop 2: Op            |                                                                     |                           |                                                                                                    |
| Step 5: Op            | en Account                                                          | a month form a            | Previous Next                                                                                                    |
| Proceed     stop of   | d to the third<br>New Investor                                      |                           | Aul rhyters reservers. [Doppright 82,202.4 CIMB Bank Bertrad 1072D1001799                                                     |

Fill in the necessary information to complete your Unit Trust account opening.

# **Unit Trust – Confirm Purchase**

#### **Step 4: Confirm Purchase**

- You may review the fund information and the amount input for purchase.
- Select payment account and ٠ approve transaction via SecureTAC.
- Go to UT Dashboard to first initial review your investment purchase.

**Download Receipt** 

| MyWealth                                                                                                    |                                                                                                    |                                                 |                                                                |                       |                                         |                                                                                      |                  |
|----------------------------------------------------------------------------------------------------|----------------------------------------------------------------------------------------------------|-------------------------------------------------|----------------------------------------------------------------|-----------------------|-----------------------------------------|--------------------------------------------------------------------------------------|------------------|
| address, page                                                                                                    | Contrast Internet Contrast                                                                                                    |                                                 |                                                                | 14                    |                                         | MyWealth                                                                             |                  |
|                                                                                                    |                                                                                                    |                                                 |                                                                | Purchase Req          | uest                                    | field Profiling Salart Journant Account Operation                                    | ng Canton Purcha |
| Namasme Nyer Pershave                                                                                                    |                                                                                                    |                                                 |                                                                |                       |                                         |                                                                                      |                  |
| Fact mise<br>PRINCIPAL ASIA PACIFIC DYNAMIC GROWTH FUND (MYR CLASS)                                                                                                    |                                                                                                    |                                                 |                                                                |                       |                                         | · 🛞 ·                                                                                |                  |
| Sives Chirge (1.75%)                                                                                                    | MYR 17.50                                                                                                    |                                                 |                                                                |                       |                                         |                                                                                      |                  |
| Ant Investment Allouot                                                                                                    | MYR 982.50<br>MYR 1,000.00                                                                                                    |                                                 |                                                                |                       | We're Proces<br>Processing to           | saing your Purchase Request                                                          |                  |
|                                                                                                    |                                                                                                    |                                                 |                                                                |                       | N                                       | YR 22,000.00                                                                         |                  |
| Total Amount                                                                                                    | MYR 1.003.00                                                                                                    |                                                 |                                                                |                       | 20                                      | ) jan 2023, 10:39:50 AM                                                              |                  |
| Silvery Pagement Acceleration                                                                                                    |                                                                                                    |                                                 |                                                                |                       | Transaction Details                     | *                                                                                    |                  |
| CIMB Current Account 162572921832588                                                                                                    |                                                                                                    |                                                 |                                                                |                       | Reference number                        | Ref 7000149                                                                          |                  |
|                                                                                                    |                                                                                                    |                                                 |                                                                |                       | Recipient name                          | Ali Amic bin Ahmad                                                                   |                  |
| transactions performed after open will be executed on the sect function rep-                                                                                                    |                                                                                                    |                                                 |                                                                |                       | Unit Trust account                      | V-840611-023                                                                         |                  |
|                                                                                                    |                                                                                                    |                                                 |                                                                |                       | Payment account.                        | 16286729231                                                                          |                  |
| By clicking 'Proceed', Loonline that                                                                                                    |                                                                                                    |                                                 |                                                                |                       | Annual Develop                          |                                                                                      |                  |
| <ol> <li>I make team, understood and agree to be bound by the following:</li> <li>Product highlight sheet(s), prospectus(es) of the unit prost echange 1 am.</li> </ol>                                                                                                    | bout to invest                                                                                                    |                                                 |                                                                |                       | Account Opening                         |                                                                                      |                  |
| in and understand the contents thereof;                                                                                                    |                                                                                                    |                                                 |                                                                |                       | Title                                   |                                                                                      |                  |
| <li>Terms and Conditions Governing the Operation of the Unit Trust Account<br/>Services;</li>                                                                                                    | and Custodial                                                                                                    |                                                 |                                                                |                       | Name                                    | Ali Amir bin Ahmad                                                                   |                  |
| 000 Customer Declaration;                                                                                                    |                                                                                                    |                                                 |                                                                |                       | Mykad / Passport nummer                 | ***************************************                                              |                  |
| (iv) Investor Suitability Assessment Declaration;<br>(v) CIMB Group Privacy Notice; and                                                                                                    |                                                                                                    |                                                 |                                                                |                       | Date or Birth                           | 11 June 1984                                                                         |                  |
| (vi) Unit Trust Loan Financing Risk Disclosure Statement.                                                                                                    | =                                                                                                    |                                                 | MyWealth                                                       |                       | Email address.                          | aj******@gmail.com                                                                   |                  |
| <ol> <li>The key contract terms affecting my obligations in relation to the unit trust turn<br/>affectively explained to me, and</li> </ol>                                                                                                    | (\$) have been                                                                                                    |                                                 |                                                                |                       | Mailing address                         | No. 5 Block B, Jalan PJU 10/3C.<br>Damansara Damai,<br>47820 Patalina Isua, Selangar |                  |
| 3. CIVB may proceed to debit my Settlement Account for the purchase of the unit                                                                                                    | Brust Aundris).                                                                                                    | -                                               |                                                                |                       |                                         | 47630 Petaning Jaya, Selangor,<br>Malaysia.                                          |                  |
| Transactions performed after 2pm will be executed the next husbness day, which n                                                                                                    | for to the stays                                                                                                    |                                                 | coval.                                                         |                       | Mobile phone number                     | *******1818                                                                          |                  |
| on which banks in Kuala cumpur are open                                                                                                    |                                                                                                    | Do not close or relined Transact                | ion will excite in 48 seconds Cantel                           |                       | House phone number                      | ÷                                                                                    |                  |
| In the event a supplementary prospectus is bound, you will have the option to with<br>application, provided that the issuance or transfer of units has not taken place.                                                                                                    | draw your                                                                                                    |                                                 |                                                                |                       | office phone number                     |                                                                                      |                  |
| if you have any concerns or enquiries on unit trust funds or if you are eligible for s                                                                                                    | ech a wethdrawai.                                                                                                    |                                                 |                                                                |                       | Nationality                             | Malaysia                                                                             |                  |
| please rall nur Consumer Consacs Centre or visit any CIMB branch for assistant                                                                                                    | How to ap                                                                                                    | prove transaction with SecureTAC?               |                                                                |                       | Citizen                                 | Malaysia                                                                             |                  |
|                                                                                                    |                                                                                                    | Sec. 1                                          |                                                                |                       | Race                                    | Bumiputera                                                                           |                  |
| PAIRCAVERSE Look/um studie and source unity a case residence of Makapula and add not have any tone<br>residency case a US residency basis (Lin or other week). For America has residence, please and go                                                                                                    | In the Via Push No<br>a resulted 1. Tap on the                                                                                                    | tification<br>push notification on your Mobile  |                                                                |                       | Religion                                | Islam                                                                                |                  |
| CMB branch fee assistants.                                                                                                    | 2. Tap "Appro                                                                                                    | Y8"                                             |                                                                |                       | Marital status                          | Married                                                                              |                  |
|                                                                                                    | Via CIMB Ov                                                                                                    | to App menu<br>Javin yaur CDAD Okta App         |                                                                |                       | Inclustry                               | Accommodation / Food Service - Others<br>accommodation                               |                  |
| Tagton, commuted and as the thermal the discharge of the information, my after another any according to the second of the second of the second | 2 Tap 'Secondary 2 Tap 'Secondary 1 Tap 'Secondary 1 Tap | eTAC' menu                                      |                                                                |                       | Profession                              | Other Food Processing and Related Trades                                             |                  |
| and the second second se                                                                                                    | For scamles                                                                                                    | s approval, enable push notifications to rece   | tive SecureTAC:                                                | Securitie<br>Approxim |                                         | Workers                                                                              |                  |
| <br>Would infere a terms the drugs app this point of detribution                                                                                                    | IOS: Go to S                                                                                                    | ttings > Notifications > CIMB Data > Durn on Al | llow Notifications<br>CIMS Date 2: Luce on Allow Natifications |                       | Settlement account                      | CIMB Current Account 16285729231                                                     |                  |
|                                                                                                    | Proceed Huawel: Go                                                                                                    | to Settings > Notifications > Manage All > CLMB | 8 Octo > Allow Notifications                                   |                       | Fund Summary                            | Freezio in torrit                                                                    |                  |
| _                                                                                                    |                                                                                                    |                                                 |                                                                |                       | ,,,,,,,,,,,,,,,,,,,,,,,,,,,,,,,,,,,,,,, |                                                                                      |                  |
|                                                                                                    |                                                                                                    |                                                 |                                                                |                       | Fund name                               | PRINCIPAL ISLAMIC DEPOSIT                                                            |                  |
| <br><ul> <li>A Fin, Jug (concerning) spage goals C 2020 Canton Saminard 19 2401020 rapp</li> </ul>                                                                                                    |                                                                                                    |                                                 |                                                                |                       | Sales charge (1.75%)                    | MYR 17.50                                                                            |                  |
|                                                                                                    |                                                                                                    |                                                 |                                                                |                       | Amount                                  | MYR 1,000.00                                                                         |                  |
|                                                                                                    |                                                                                                    |                                                 |                                                                |                       |                                         |                                                                                      |                  |
|                                                                                                    |                                                                                                    |                                                 |                                                                |                       | Total sales charges                     | MYR 17.50                                                                            |                  |
|                                                                                                    |                                                                                                    |                                                 |                                                                |                       | Net investment amount                   | MYR 982.5.00                                                                         |                  |
|                                                                                                    |                                                                                                    |                                                 |                                                                |                       | Total amount                            | MYR 1,000.00                                                                         |                  |

Customer may click on the 'Download Receipt' to download a copy of the transaction receipt for their safekeeping.

# ASNB (New Investor)

### Link ASNB Account

| WELCOW, AHMADIAANNUDDIN DIN AMINUDDIN NAZH                                                                    | Hyrradia)                                                                                         |                                                          |
|----------------------------------------------------------------------------------------------------|---------------------------------------------------------------------------------------------------|----------------------------------------------------------|
| MyWealth Dashboard                                                                                            |                                                                                                   |                                                          |
| MY OVERALL WEALTH WITH CIMB                                                                                   | Assets Liabilities                                                                                |                                                          |
| Second         NO.004           • Asset         MVR 100,000.00           • Liabilities         MVR 100,000,00 | My Investment 50,0%     My Deposit 50,0%                                                          | бачк 50,000.00<br>Кучк 50,000.00                         |
| MY RESK PROFILE                                                                                               | My Investment                                                                                     |                                                          |
| Balance                                                                                                    | UNIT TRUST 10<br>1003951502<br>Augraphictics on 28 Apr 1024 651 32 MM                             | nsi Current Investment Value (2)<br>MYR <b>25,000.00</b> |
| Product currently in MyWealth                                                                                 | Not pasted to 5 p PIDM                                                                            |                                                          |
| Unit Trust     Amanah Saham Nasional Berhad     Current & Savings Account     Fixed Deposit                   | AMANAH SAHAM NASIONAL BERHAD<br>You den't lawe an ASNB account with us yes.                       | Link account                                             |
| • Loan / Friancing                                                                                            | My Deposit                                                                                        |                                                          |
|                                                                                                    | CURRENT ACCOUNT-1<br>1903/351902<br>Interruptions on Chilips 1007 (ACV) 27 Mal                    | Total Current Balance<br>MYR 10,000.00                   |
|                                                                                                    | SA STATEMENT ACCOUNT<br>1003551902<br>Larciveomis of d6 for 1502-6.51 32 194                      | Total Current Balance<br>MYR <b>10,000.00</b>            |
|                                                                                                    | FIXED RETURN INCOME ACCOUNT-I<br>INRUSTING<br>Language and an antipage 2020 bit of the period     | Tatai Current Bilaned<br>MYR <b>30,000.00</b>            |
|                                                                                                    | FCA SGD<br>1003351902<br>                                                                         | Total Current Rolance<br>SGD 9,560.00<br>(MYR 10.000.00) |
|                                                                                                    | CIMB FIXED DEPOSIT<br>Find our wide range of fixes deposit accounts to help you grow your memory. |                                                          |
|                                                                                                    | Apply now 🖄                                                                                       |                                                          |
|                                                                                                    |                                                                                                   |                                                          |

|                                                     | ×                                                                                                    |
|-----------------------------------------------------|----------------------------------------------------------------------------------------------------|
|                                                     |                                                                                                    |
|                                                     | Link ASNB Account                                                                                                    |
|                                                     | You're about to link your ASNB account in MyWealth platform.                                                                                                    |
|                                                     | Please be informed that there are risks involved when conducting online<br>transactions and you may opt to use other methods of transactions, i.e via<br>ASNB branches or agents. |
|                                                     | Please ensure that you've agreed and accepted to the <u><b>Prospectus</b></u> & <u>ASNB</u><br><u>Terms of Access</u> as specified on the ASNB website.                           |
|                                                     | Cancel Link account                                                                                                    |
|                                                     |                                                                                                    |
|                                                     |                                                                                                    |
| Link ASNB Account (for 1 <sup>st</sup> time user in | n portal only)                                                                                                    |
| • You are required to provide consent               | to link their existing ASNB account(s)                                                                                                    |

• After clicking the 'Link Account' button, you are required to approve this activity *via* SecureTAC.

with CIMB MyWealth.

• You may view your ASNB account(s) and the corresponding investment holdings listed in MyWealth Dashboard.

# MyWealth Dashboard (Existing Customer)

# **MyWealth Dashboard – Existing Investor**

| - E -                                                                                                    | MyWealth                                                                                                    | E.                                                       |                                                                                         |
|----------------------------------------------------------------------------------------------------|----------------------------------------------------------------------------------------------------|----------------------------------------------------------|-----------------------------------------------------------------------------------------|
| WELCOME, AMAND AMPRIDDIN DIN AMPRIDDIN NA281<br>MyWealth Dashboard                                                |                                                                                                    |                                                          |                                                                                         |
|                                                                                                    |                                                                                                    |                                                          | Unit Trust                                                                              |
| MY OVERALL WEALTH WITH CIMB                                                                                       | Assets Liabilities                                                                                          | MYE 50,000.00                                            | <br>Click on 'View Account' in Unit Trust     Dashboard to manage Unit Trust funds      |
| Asset MYR 100,000.00     Liabilities MYR 100,000.00                                                               | • My Deposit 50.04                                                                                          | MYR 50,000.00                                            |                                                                                         |
| MY RESK PROPILE<br>Balance                                                                                        | My Investment UNIT TRUST                                                                                    | Total Current Investment Value @                         | Amanah Saham Nasional Berhad (ASNB)                                                     |
| Learn Mare<br>Product currently in TyWealth                                                                       | 1803351902<br>Likespeland an CB Aug 1021 (551/3219)<br>Sad protectiol by PDDs                               | MYR 25,000.00                                            | Click on View Account in ASNB     Dashboard to manage ASNB funds                        |
| Unit Trust     Amanah Saham Na onal Berhad,     Current & Savings, - count     Fixed Deposit     Loan / Financing | AMANAH SAHAM NASIONAL BERHAD<br>1803351992<br>Lassaphilei ten (56 Atti 221) (551:32 PM<br>Meanmented by PDM | Total Current (Investment Vilue → M/VR 25,000.00         |                                                                                         |
|                                                                                                    | My Deposit                                                                                                  |                                                          | Customer Risk Profile                                                                   |
|                                                                                                    | CURRENT ACCOUNT.1<br>TREASANDE2<br>Lase updatest die Kur 2021 (Kan 133 PM)                                  | тона) Силчен Вайлоскі<br>М/ҮК <b>10,000.00</b>           | <ul> <li>Customer may their view Risk Profile<br/>status</li> </ul>                     |
|                                                                                                    | са стата соци с состата состата<br>Перизурница<br>Lagi прилад од се да да си у сул (1) гур уу               | MYR <b>10,000.00</b>                                     | <br>Customer may update their Risk Profile                                              |
|                                                                                                    | FIXED RETURN INCOME ACCOUNT-I<br>TRADISTRAZ<br>Lativedweldieute Aw 3021 63(12244)                           | Total Current Balance<br>MYR 30,000.00                   | <ul> <li>Customer may click on 'Learn More' to<br/>view Risk Profile details</li> </ul> |
|                                                                                                    | FCA SGD<br>1803351982<br>Lam updatestion EV Key (221) III III 127 (M                                        | Total Current Balance<br>SGD 9,560.00<br>(MMR 30.000.00) |                                                                                         |
|                                                                                                    | CIMB FIXED DEPOSIT<br>Find our wide range of lived deposit accounts to help you grow yor<br>Apply now 2     | ut money                                                 |                                                                                         |
|                                                                                                    | All contra received Consulors 9:0104 CM48 Bank Bankad Internation                                           |                                                          |                                                                                         |

# Unit Trust Existing Customers

## **Unit Trust Dashboard**

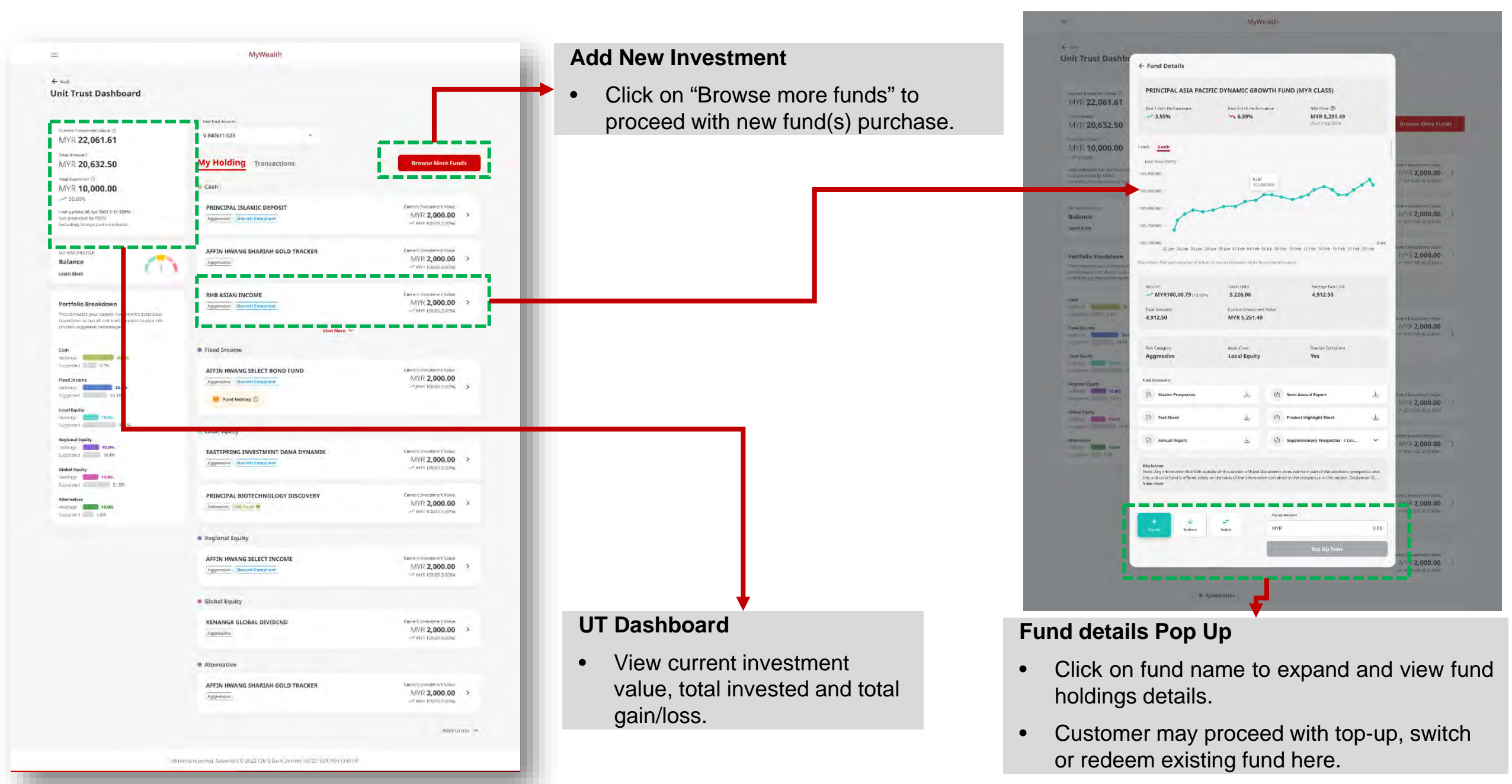

# **UT Dashboard – Existing Fund Top Up**

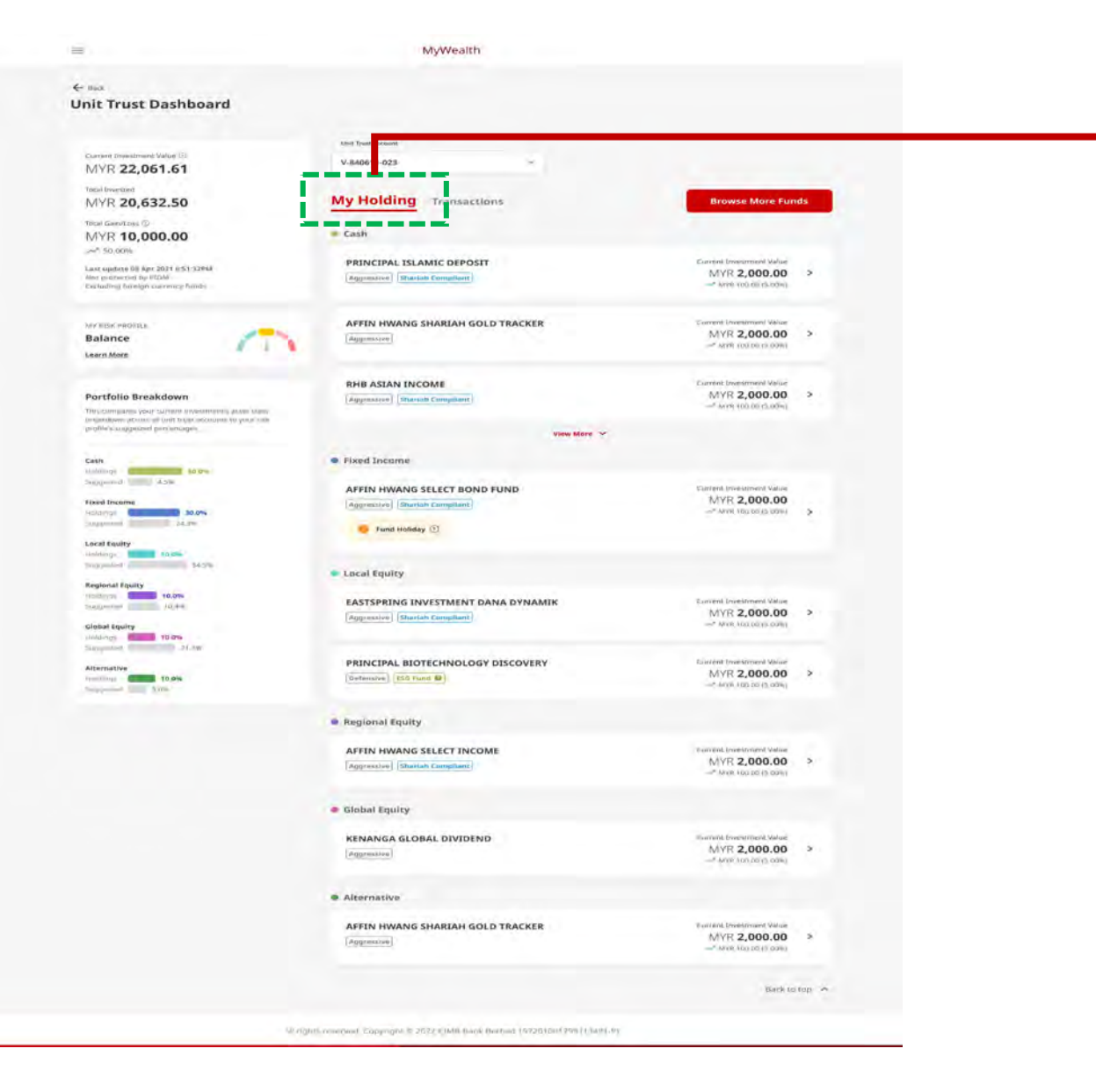

#### My Holdings Tab

- This tab houses all of the existing funds that the customer is currently holding
- Customer may click on the fund to navigate to Fund
   Details Pop Up screen

### **UT Dashboard – Fund Details**

| nit Trust Dashbo                                                                                                    | ← Fund Details                                      |                                               |                                                  |            |                                 |
|----------------------------------------------------------------------------------------------------|-----------------------------------------------------|-----------------------------------------------|--------------------------------------------------|------------|---------------------------------|
| and a starting                                                                                                    |                                                     |                                               |                                                  |            |                                 |
|                                                                                                    | PRINCIPAL ASIA PACI                                 | FIC DYNAMIC GROU                              | WTH FUND (MYR CLASS)                             |            |                                 |
| MVR 22.061.61                                                                                                    | MYR 5,251.49                                        |                                               |                                                  |            |                                 |
| Des communi                                                                                                    | (Al yi § See 2023)                                  |                                               |                                                  |            |                                 |
| MYR 20,632.50                                                                                                    | VE OTY MA ME ME                                     | 5V 10V MAX                                    |                                                  |            | Browne More Funds               |
| MYR 10,000.00                                                                                                    | 1 Month: -** 2.20%                                  |                                               |                                                  |            |                                 |
| ×* 10 00s                                                                                                    | NAV Price (MYR)                                     |                                               |                                                  |            | and interaction interact        |
| in second an errors                                                                                                    | 100.50000                                           |                                               |                                                  |            | MVR 2,000.00 2                  |
| 1.000                                                                                                    | 100.65000                                           | A                                             | 10 Feb 2025<br>100.840000                        |            |                                 |
|                                                                                                    | ~~~~~~~~~~~~~~~~~~~~~~~~~~~~~~~~~~~~~~~             | ~~~~                                          | M                                                | $\wedge$   | CONTRACTOR OF THE OWNER         |
| Balance                                                                                                    |                                                     |                                               | 7/ //                                            |            | MYR 2.000.00 >                  |
| ameria fallocia                                                                                                    | 100.75000                                           |                                               | V V                                              |            |                                 |
|                                                                                                    | 100.70000                                           |                                               |                                                  | Date       | an canal increase and Mark #    |
| ortfolio Breakdown                                                                                                    | Business Bar and a more of a first                  | the section of the first section of the first | an malform serve                                 |            | MYR 2,000.00 >                  |
| survey of the local division of the local division of the local di | processing i an barennand ei a ana                  | TO THE REPORT OF THE REPORT                   | and Percentingener.                              |            |                                 |
|                                                                                                    | Renims                                              | Units Held                                    | Average Nav Cost                                 |            |                                 |
| -                                                                                                    |                                                     | 5,226.06                                      | 4,912.50                                         |            |                                 |
|                                                                                                    | Total Invested                                      | Current Investment                            | Value                                            |            | and the second large            |
| tated forcement                                                                                                    | 4,512.30                                            | MIN 3,231.43                                  |                                                  |            | MVII 2,000.00                   |
| 10                                                                                                    |                                                     |                                               |                                                  |            |                                 |
| ocal Employ                                                                                                    | Risk Category<br>Aggressive                         | Asset Class<br>Local Equity                   | Shariah Compliant<br>Yes                         |            |                                 |
| 0.00                                                                                                    |                                                     |                                               |                                                  |            |                                 |
| Ingunal Equity                                                                                                    | Fund Documents                                      |                                               |                                                  |            |                                 |
| (0.0%)                                                                                                    | Master Prospectus                                   | Ł                                             | Semi-Annual Report                               | لك         | arrent investment Value         |
| itohit Equity                                                                                                    | -                                                   |                                               | and set the                                      |            | - 1 1 1 1000 - 00               |
|                                                                                                    | (c) Fact Sheet                                      | ٩                                             | (r) Product Highlight Sheet                      | 4          | -                               |
| diermatien                                                                                                    | Annual Report                                       | ٤                                             | Supplementary Prospectus 9 Doc                   | ~          | ANVIZ 2 000 00 3                |
| Souther Souther                                                                                                    |                                                     |                                               |                                                  |            | - Myn DOC                       |
|                                                                                                    | Disclaimer                                          |                                               |                                                  |            |                                 |
|                                                                                                    | this unit trust fund is offered solely<br>View more | on the basis of the informatio                | contained in the prospectus in this section. Dis | claimer: © |                                 |
|                                                                                                    |                                                     |                                               |                                                  |            | LATER OF LATER ADDRESS OF LATER |
|                                                                                                    |                                                     |                                               |                                                  |            | MYR 2,000.00 >                  |
|                                                                                                    |                                                     |                                               | Trip-up Antount                                  |            |                                 |
|                                                                                                    | + +                                                 | -                                             |                                                  | 100        |                                 |
|                                                                                                    | + V<br>Tros Lep Redeam                              | Switch                                        | MYR                                              | 0.00       |                                 |
|                                                                                                    | + Jarca Robert                                      | Saitch                                        | MYR<br>Tap Up Novy                               | 0.00       | and Instrument Votes            |

#### **View Fund Performance**

• Customer may refer to the graph for the fund performance based on 1-month or 3-month timelines.

#### **Download Fund Documents**

 Customer may view the information of the fund and download the fund documents for their own reference

## **UT Dashboard – Checkout Summary**

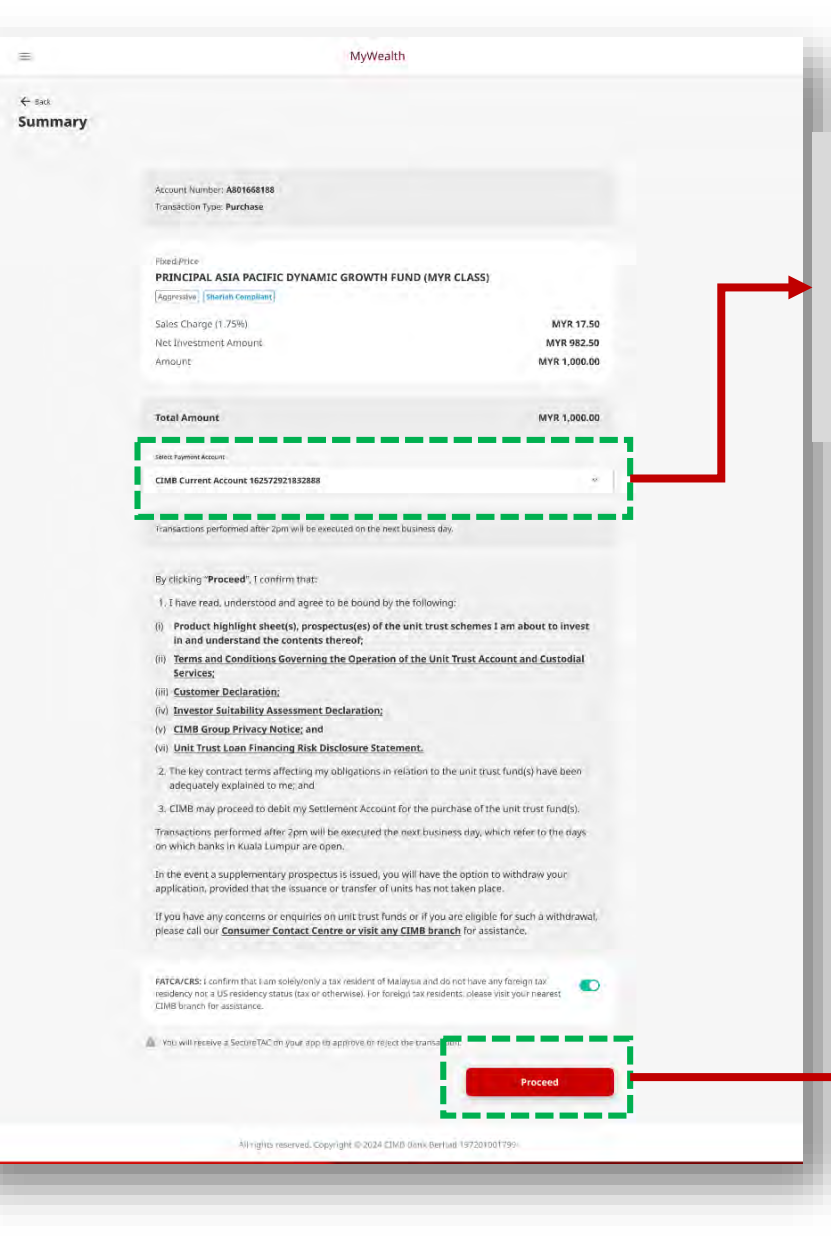

#### **Payment Account**

- Click on the drop down to select the settlement account that you prefer.
- The settlement account must be a single account, joint-or account, active account, and with sufficient balance to proceed with investment.

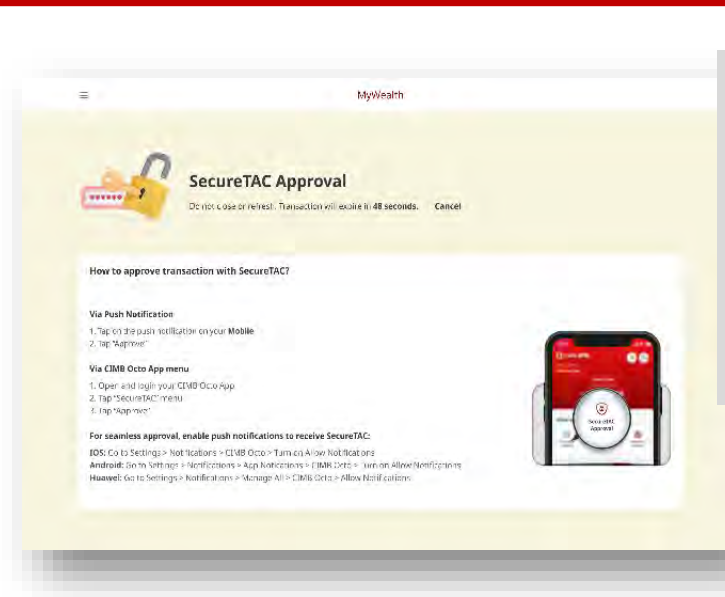

#### SecureTac Approval

- When you click on 'Proceed' button, you will be redirected to SecureTAC Approval page.
- You are required to approve/reject the SecureTAC *via* CIMB OCTO mobile app.

# **UT Dashboard – Receipt**

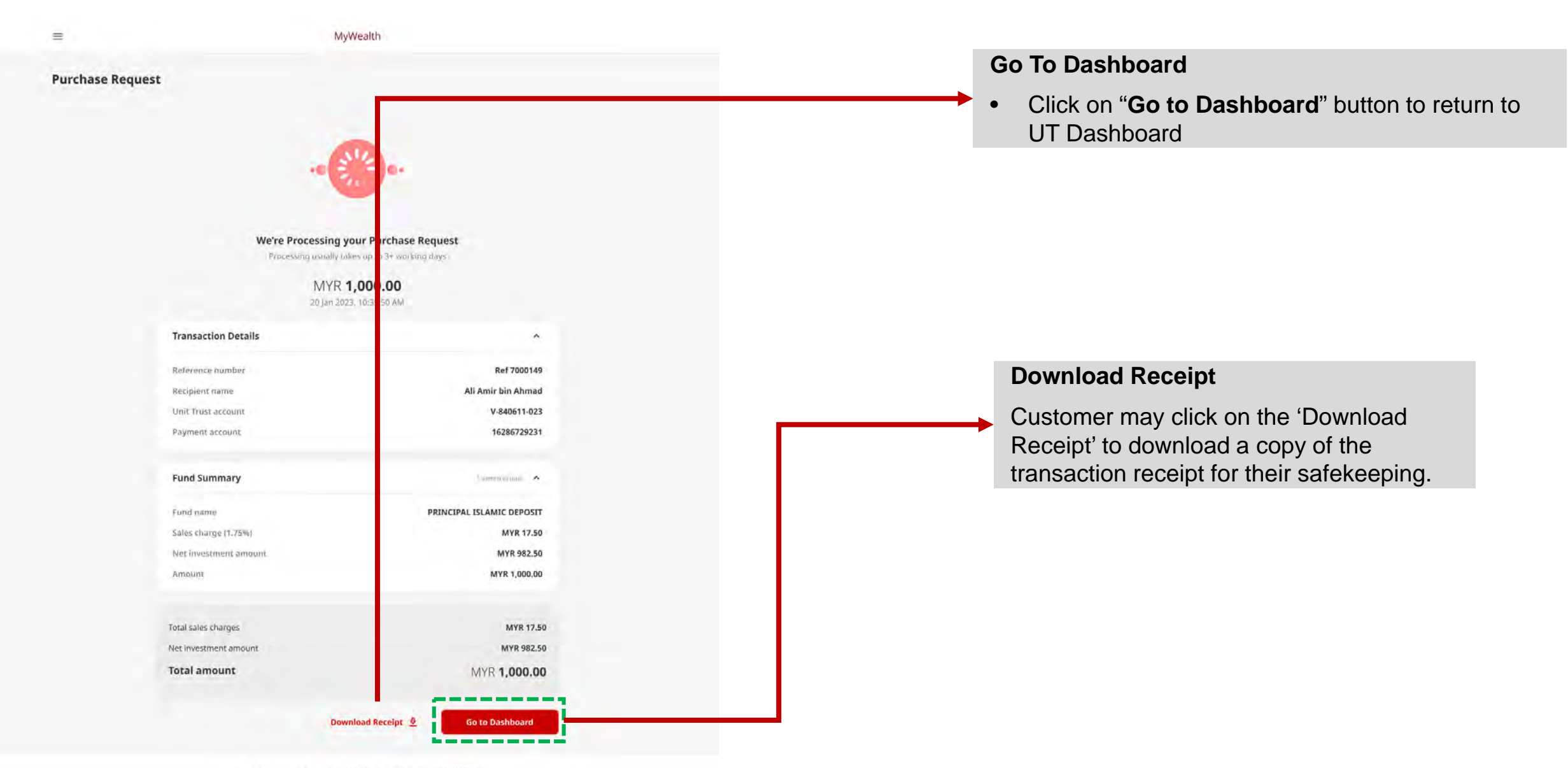

All Lights reserved. Copyright © 2024 CIMB Bank Berhad 137201001799

### **UT Dashboard – Transaction History**

| Unit Trust Dashboard                         |                                                                                                    |                                                                                                    |
|----------------------------------------------|----------------------------------------------------------------------------------------------------|----------------------------------------------------------------------------------------------------|
|                                              |                                                                                                    |                                                                                                    |
| Lovel Descreen Salas II.                     | part View Annual                                                                                                    |                                                                                                    |
| MYR 22,061.61                                | V-640611-023                                                                                                    |                                                                                                    |
| MVR 20.632.50                                | My Holding Transactions                                                                                                    | Browse More Funds                                                                                                    |
| Tool Garvier (!)                             | In a second                                                                                                    |                                                                                                    |
| MYR 10,000.00                                | Wed 1 Feb 2024                                                                                                    |                                                                                                    |
| Latil Austine DE Apr 2021 KIST (2014)        | PACTORING INCOMPANY ALOS INVALUE                                                                                                    | and the second second se |
| Autorities Rental contract Notes             |                                                                                                    | MYR 6,400.00                                                                                                    |
| an all an and a                              | Parthaed in this Per                                                                                                    |                                                                                                    |
| Balance                                      |                                                                                                    |                                                                                                    |
| Lawn Mirs                                    | PRINCIPAL ASIA PACIFIC DYNAMIC GROWTH<br>PUND (MYR CLASS)                                                                                                    | MYR 7,000.00                                                                                                    |
| Reading Barriston                            | Borta Charlos do                                                                                                    |                                                                                                    |
| The company was formed from the state of the | Performance in 12 (1990)                                                                                                    |                                                                                                    |
| ingeneration and in some                     | Mill Cherger 11 1796 Hall Levellows Ansater                                                                                                    |                                                                                                    |
| Care .                                       | nin secon                                                                                                    |                                                                                                    |
|                                              | Mdon 2 Jan 2024                                                                                                    |                                                                                                    |
| Field Storms                                 | AFTIN HWANG SELECT BOND FUND                                                                                                    | Andald                                                                                                    |
| 74.50                                        |                                                                                                    | MYR 250.00                                                                                                    |
| Local Aquety                                 | - Automatics while the                                                                                                    |                                                                                                    |
| Report Lastra                                | CIMB PRINCIPAL PRI PLUS                                                                                                    | Arrest .                                                                                                    |
| Annual States                                | And the Antonio and Antonio and Antonio an | MYR 695.50                                                                                                    |
| Richard Spring                               | CEMB PRINCIPAL PRS PLUE                                                                                                    |                                                                                                    |
| Lagrand States                               | Constituted are 142-000 PAD                                                                                                    |                                                                                                    |
| Absolution                                   |                                                                                                    |                                                                                                    |
| Sector Sector                                | PRINCIPAL ISLAMIC DEPOSIT                                                                                                    | MYR 1,200.00                                                                                                    |
|                                              |                                                                                                    |                                                                                                    |
|                                              | and a started                                                                                                    |                                                                                                    |
|                                              | PRINCIPAL ASTA PASIFIC DYNAMIC INCOME                                                                                                    | 100 100 M                                                                                                    |
|                                              |                                                                                                    |                                                                                                    |
|                                              | Research to 10.00 Mar                                                                                                    |                                                                                                    |
|                                              | APPEN HWANG SHARLEH GOLD TEACHER                                                                                                    | tens in                                                                                                    |
|                                              | (Longella)                                                                                                    | MYR 24,000.00                                                                                                    |
|                                              | Furthanning 12 II Th                                                                                                    |                                                                                                    |
|                                              | KINANGA GLOBAL OPVIDEN                                                                                                    | Arris                                                                                                    |
|                                              | melgi artigeti di                                                                                                    | MYR 100.00                                                                                                    |
|                                              | Reflactive 10.0 Kit                                                                                                    |                                                                                                    |
|                                              |                                                                                                    |                                                                                                    |
|                                              | HIGH PROOMS                                                                                                    | 5-0 100.00                                                                                                    |
|                                              | Second Second Se |                                                                                                    |
|                                              |                                                                                                    |                                                                                                    |
|                                              | Sun Ljan 2024                                                                                                    |                                                                                                    |
|                                              | AFFIN HWANG NEXT GENERATION TECHNOLOGY                                                                                                    | MYR 12,000.00                                                                                                    |
|                                              |                                                                                                    |                                                                                                    |
|                                              | Parameter of 1999                                                                                                    |                                                                                                    |
|                                              | View Marco St.                                                                                                    |                                                                                                    |
|                                              |                                                                                                    | material e                                                                                                    |
|                                              |                                                                                                    |                                                                                                    |
|                                              | With Bank Bernal Streatment Party Market                                                                                                    |                                                                                                    |

#### **Transaction History**

- Click on the "Transaction History tab" to view the status of fund transaction submitted.
- New fund transaction status will be updated in the portal at least 3 working days.
- Can view up to 90 days transaction history.

# ASNB Existing Investor

# **ASNB Dashboard**

### Web Browser

| Bart.                                                                   |                                                                                                    |                                                                                                    |
|-------------------------------------------------------------------------|----------------------------------------------------------------------------------------------------|----------------------------------------------------------------------------------------------------|
| y ASNB Dashboard                                                        |                                                                                                    |                                                                                                    |
|                                                                         | Allel Arrest                                                                                                    |                                                                                                    |
| in maps)                                                                | Ahmad Aminuddin bin A. 9.540611-523 -                                                                                                    |                                                                                                    |
| Conservation Conservation                                               | lanananan sa sa sa sa sa sa sa sa sa sa sa sa sa                                                                                                    |                                                                                                    |
| MYR 20,000.00                                                           | My Funds Favourites                                                                                                    | Browse More Funds                                                                                              |
| sare update in eprilant schilden.                                       |                                                                                                    |                                                                                                    |
|                                                                         |                                                                                                    |                                                                                                    |
| Latest Fund Price                                                       | AMANAH SAHAM E MIPUTERA                                                                                                    | Current-salar 👌                                                                                                |
| Prices for some funds changes duity.                                    |                                                                                                    | MYR 2,000.00                                                                                                   |
| View the latest Fund Price have G                                       |                                                                                                    | Reported as                                                                                                    |
| Fund Information & Sues Charge                                          | AMANAH SAHAM LIMUPUTERA 2                                                                                                    | MYR 2,000.00                                                                                                   |
| Before investing, please haid and<br>understand due Prosper us, Product |                                                                                                    |                                                                                                    |
| Highlight Sheet, Fund J. J. Shiret and Salar                            | MANAH SAHAM NALAYSIA                                                                                                    | Correctional and                                                                                               |
| Charge reparcing wath Rowould Gine                                      |                                                                                                    | MyR 2,000.00                                                                                                   |
| Ibeet, Fund Fact Sheet Ar I Sales Charge                                |                                                                                                    | Constants a                                                                                                    |
|                                                                         | ARAMANT JANAN N KLAT JULY WARAJAN                                                                                                    |                                                                                                    |
| De-Hnit ASNIE Account                                                   |                                                                                                    |                                                                                                    |
|                                                                         | AMANAH SAHAM NALAYSIA 3                                                                                                    | Exercision 5                                                                                                   |
|                                                                         |                                                                                                    |                                                                                                    |
|                                                                         | Variable Price Funds                                                                                                    |                                                                                                    |
|                                                                         |                                                                                                    |                                                                                                    |
|                                                                         | ASN EQUITY 2                                                                                                    | MYR 2,000.00                                                                                                   |
|                                                                         |                                                                                                    |                                                                                                    |
|                                                                         | ASN EQUITY 3                                                                                                    | Control villar 👂                                                                                               |
|                                                                         | and the second second se | MyR 2,000,00                                                                                                   |
|                                                                         |                                                                                                    | the second second second second second second second second second second second second second second second s |
|                                                                         | ASN IMBANG (MIX                                                                                                    | MYR 2,000.00                                                                                                   |
|                                                                         |                                                                                                    |                                                                                                    |
|                                                                         | ASN IMBANG (MIXEO ASSET BALANCE) 2                                                                                                    | Current value >                                                                                                |
|                                                                         |                                                                                                    | MYR 2,000.00                                                                                                   |
|                                                                         | ASN SARA (MIXED ASSET CONSERVATIVE) 2                                                                                                    | Curried value ()                                                                                               |
|                                                                         | PART 2000 (MILLEN ADDEL CONDERVALITE) E                                                                                                    | MYR 2,000.00                                                                                                   |
|                                                                         |                                                                                                    |                                                                                                    |
|                                                                         |                                                                                                    | nacitytyp A                                                                                                    |
|                                                                         | A/NB                                                                                                    |                                                                                                    |
|                                                                         |                                                                                                    |                                                                                                    |
| -                                                                       | Inclusive and Annual Dock Clinic Bank Bernar (1970) 001750                                                                                                    |                                                                                                    |
|                                                                         |                                                                                                    |                                                                                                    |

### **ASNB** Account

- You may switch the viewing from Principal Account to Minor Account.
- The nominee of ASNB Minor Account is those who is under the age of 18 years old and is under the Guardianship of the Principal Account holder.

### **Current Investment Value**

 Consist of the investment value for Principal account only, not including Minor account.

### My Fund Tab

- ASNB Funds can be categorized into Fixed Price Funds & Variable Price Funds
- Expand each fund to view fund details, for example UBB (*Unit Boleh Beli*) and UBC (*Unit Boleh Cagar*), Current Value for ASB and ASB 2 funds.

# **ASNB Dashboard – Fund Details**

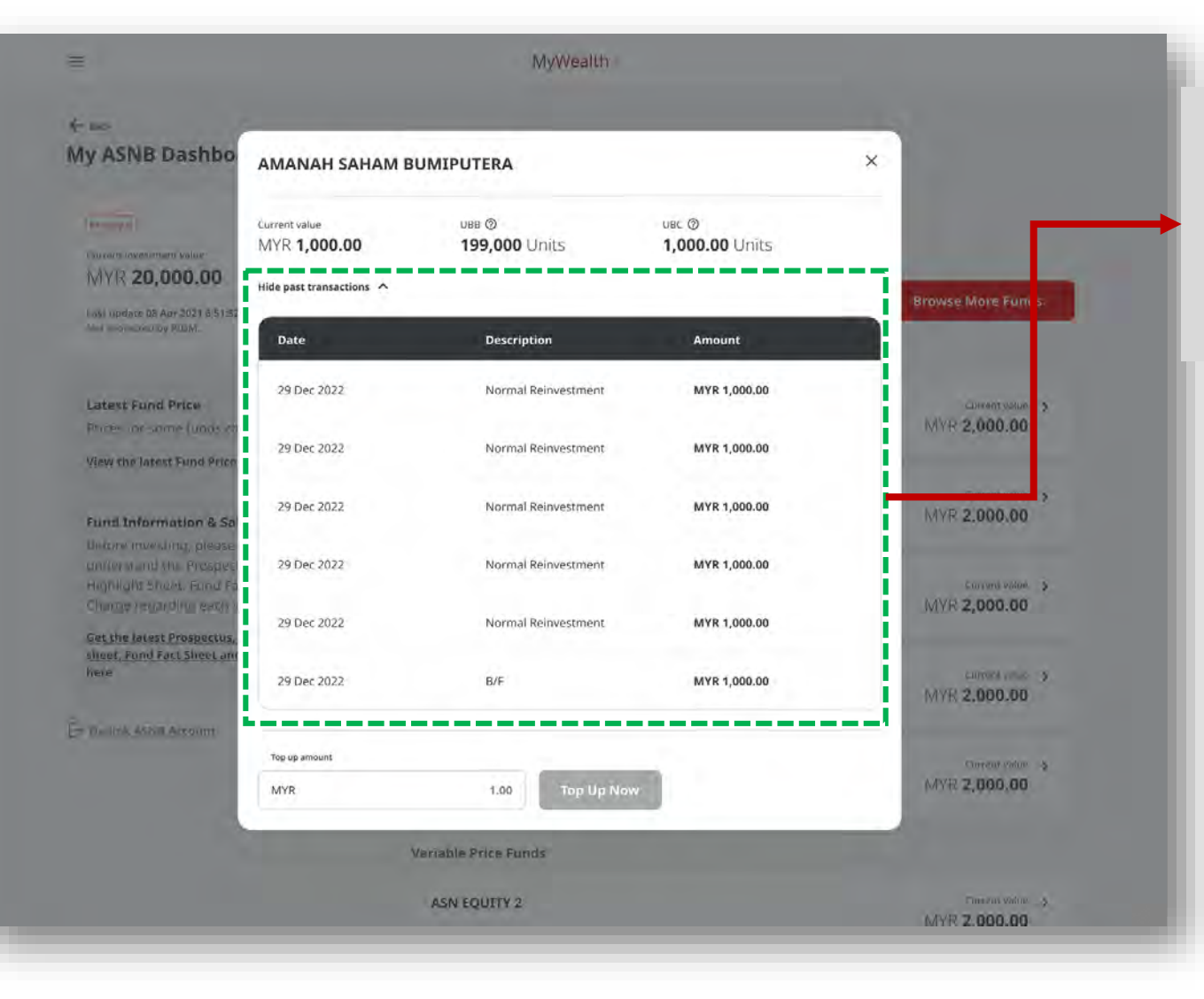

### **Fund Transaction History**

- You may view up to 5 latest cash transaction history
- New fund transaction status will be updated in the portal at least 3 working days.

## **ASNB Dashboard – PNB Website**

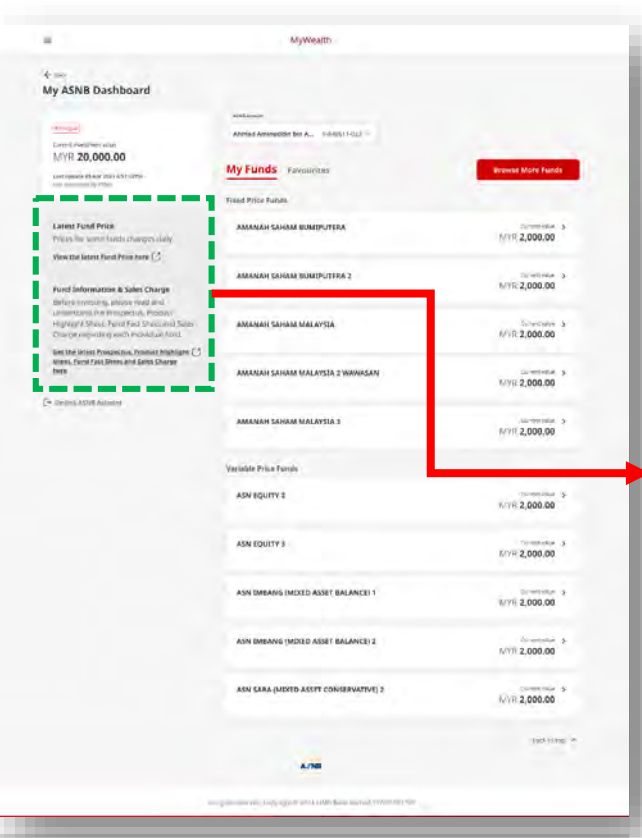

### **View Fund Price**

https://www.asnb.com.my/dpv2\_th edisplay-tv\_EN.php

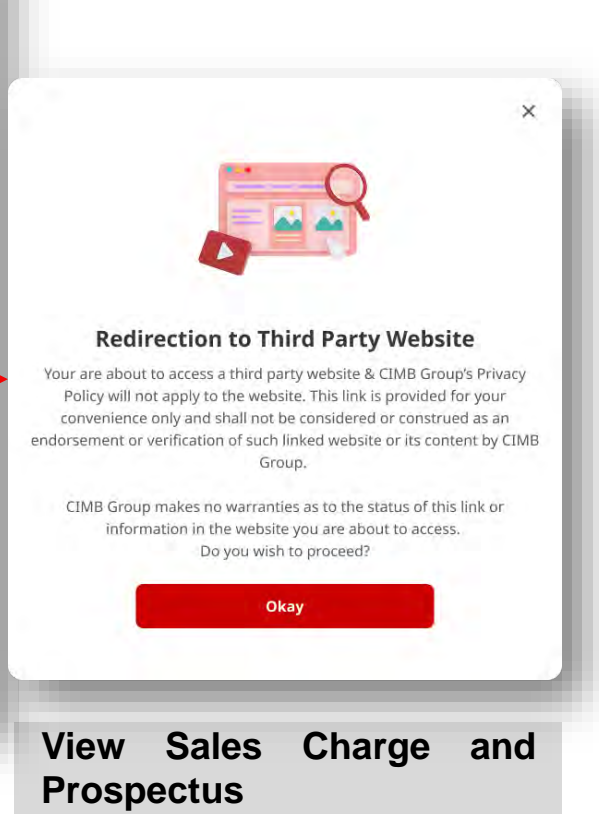

https://www.asnb.com.my/asn bv2\_2funds\_EN.php#prospek tusphs

## **ASNB Dashboard – Delink ASNB Account**

### Web Browser

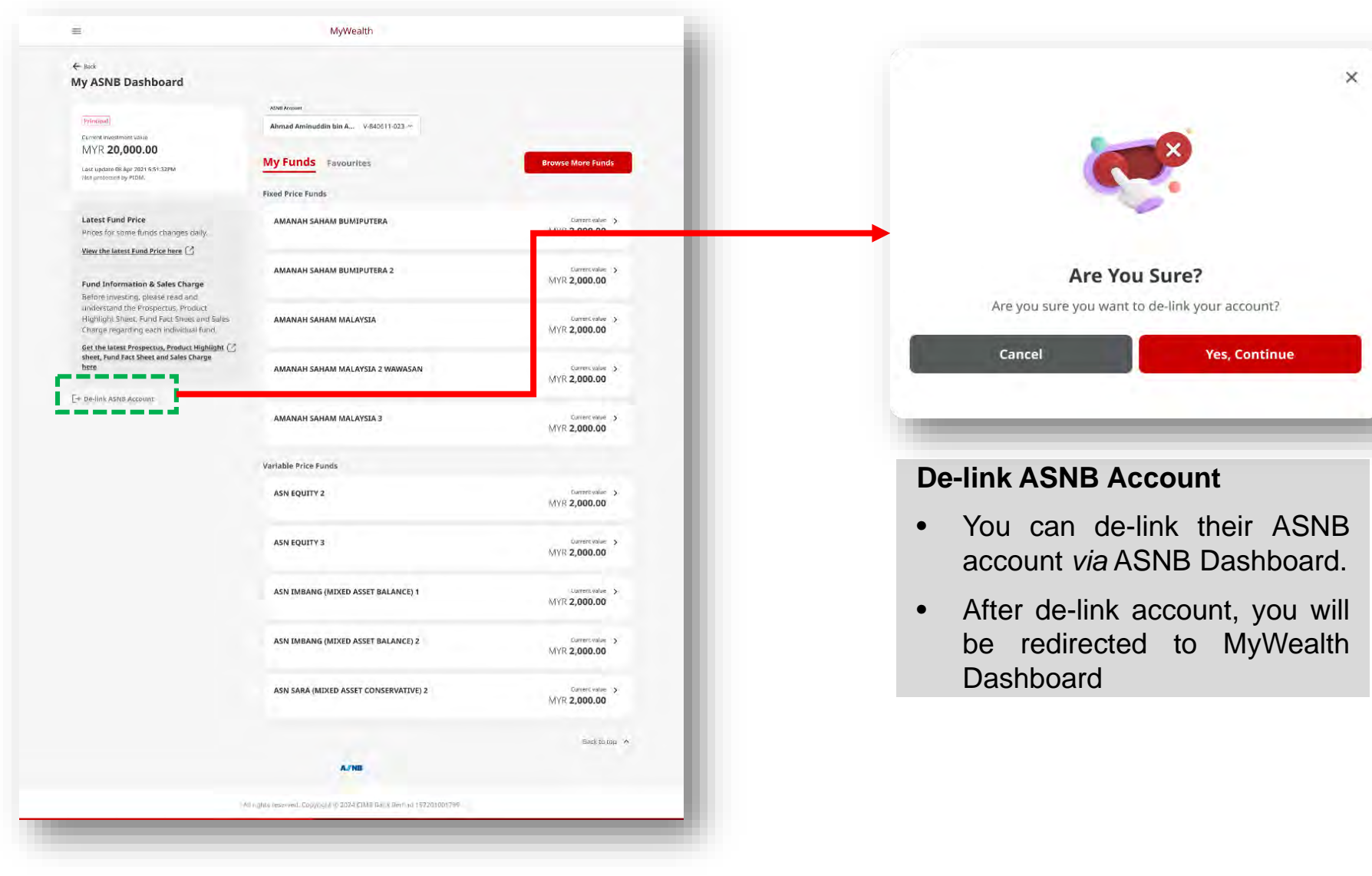

# **ASNB Subscription (Top up)**

### Web Browser

|                                                                               |                                      | MyWealth                      |                                |                                  |
|-------------------------------------------------------------------------------|--------------------------------------|-------------------------------|--------------------------------|----------------------------------|
| Bask                                                                          |                                      |                               |                                | -                                |
| ly ASNB Dashbo                                                                | AMANAH SAHAM BU                      | IMIPUTERA                     |                                | ×                                |
| (Princ)(0.4)                                                                  | Current value<br>MYR <b>1,000.00</b> | ивв @<br><b>199,000</b> Units | ивс @<br><b>1,000.00</b> Units |                                  |
| MYR 20,000.00                                                                 | Hide past transactions               |                               |                                | Browne More Funds                |
| Last update 08 Apr 2021 6-53:32<br>Not protected by PiDM                      | Date                                 | Description                   | Amount                         | Distance more runta              |
| Latest Fund Price                                                             | 29 Dec 2022                          | Normal Reinvestment           | MYR 1,000.00                   | Current Value 🌖                  |
| Prices for some funds ch<br>View the latest Fund Price                        | 29 Dec 2022                          | Normal Reinvestment           | MYR 1,000.00                   | MYR 2,000.00                     |
| Fund Information & Sa                                                         | 29 Dec 2022                          | Normal Reinvestment           | MYR 1,000.00                   | MYR 2,000.00                     |
| Before investing, please<br>Inderstand the Prospec<br>Hoblight Speet, Fund Fa | 29 Dec 2022                          | Normal Reinvestment           | MYR 1,000.00                   | Current value                    |
| Charge regarding each i<br>Set the latest Prospectus,                         | 29 Dec 2022                          | Normal Reinvestment           | MYR 1,000.00                   | MYR 2,000.00                     |
| sheet, Fund Fact Sheet and<br>Iere                                            | 29 Dec 2022                          | B/F                           | MYR 1,000.00                   | Current value >><br>MYR 2,000.00 |
| us inte Ast (& Astoun)                                                        |                                      |                               |                                | the second second                |
|                                                                               | MYR                                  | 1.00 Top Up Nov               | v                              | Current Value >                  |
| L                                                                             | v                                    | ariable Price Funds           |                                | and the second second            |
|                                                                               |                                      | ASN EQUITY 2                  |                                |                                  |

### Subscription (Top up)

- You may top up their existing funds by clicking on the corresponding fund to expand it.
- You can only purchase one fund at a time per transaction.
- Minimum amount for top up is MYR 1.
- Maximum amount for investment is MYR 50,000 per day.

# **ASNB Subscription – Checkout**

| wyweath                                                                                                    |                                                                                                    |
|----------------------------------------------------------------------------------------------------|----------------------------------------------------------------------------------------------------|
|                                                                                                    |                                                                                                    |
| ry                                                                                                    |                                                                                                    |
|                                                                                                    |                                                                                                    |
| Warne: Ahmad Antinuddin bin Aminuddin Nazri<br>Membership Number: 4001 2665 8783                                                                                                    |                                                                                                    |
|                                                                                                    |                                                                                                    |
| Rand Prov                                                                                                    |                                                                                                    |
|                                                                                                    |                                                                                                    |
| Total sales charge (0.00%)                                                                                                    | MYR 0.00                                                                                                    |
| Total pet investment amount                                                                                                    | MYR 1,000.00                                                                                                    |
| StalAmount                                                                                                    |                                                                                                    |
|                                                                                                    |                                                                                                    |
| Permit Access                                                                                                    |                                                                                                    |
|                                                                                                    |                                                                                                    |
| The construction of the construction of the construction of                                                                                                    |                                                                                                    |
|                                                                                                    |                                                                                                    |
| Please take the time to read the Product Highlight Sheet(s), the Prospectus(es), and<br>before you proceed,                                                                                                    | click on the link to the document's listed                                                                                                    |
| Please take the time to read the Product Highlight Sheet(s), the Prospectus(es), and<br>before you proceed.<br>By clicking "Confirm and proceed", I confirm that:                                                                                                    | click on the link to the document's listed                                                                                                    |
| Please take the time to read the Product Highlight Sheet(s), the Prospectuales), and<br>before you proceed.<br>By Gidoing "Confirm and proceed", I confirm that:<br>I have read, understood and agreed to be bound by the following:                                                                                                    | click on the link to the document's listed                                                                                                    |
| Please take the time to read the Product Highlight Sheet(s), the Prospectuales), and<br>before you proceed.<br>By clicking <b>'Confirm and proceed'</b> , I confirm that:<br>I have read, understood and agreed to be bound by the following:<br>(i) <b>ASNB Service Hours and Fund Cut-Off Time</b> ;                                                                                                    | click prilitie link to the documents listed                                                                                                    |
| Please take the time to read the Product Highlight Sheetist, the Prospectuales), and<br>before you proceed.<br>By dicking <b>'Confirm and proceed'</b> , I confirm that:<br>I have read, understood and agreed to be bound by the following:<br>(i) ASNE Service Hours and Fund Cut-Off Time;<br>(ii) CIME Group Privacy Notice: and                                                                                                    | click on the link to the documents listed                                                                                                    |
| Please take the time to read the Product Highlight Sheetist, the Prospectuales), and<br>before you proceed.<br>By clicking 'Confirm and proceed', I confirm that:<br>I have read, understood and agreed to be bound by the following:<br>(I) ASNB Service Hours and Fund Cut-Off Time;<br>(II) CIMB Group Privacy Notice; and<br>III) ASNB Terms of Access.                                                                                                    | click on the link to the documents listed                                                                                                    |
| Please take the time to read the Product Highlight Sheet(s), the Prospectuales), and<br>before you proceed. By Globing <b>Confirm and proceed</b> , I confirm that:<br>There read, understood and agreed to be bound by the following: (i) <u>ASNB Service Hours and Fund Cut-Off Time;</u> (ii) <u>CIME Group Privacy Notice: and</u> (iii) <u>ASNB Terms of Access</u> . 2. Funderstand that ASNB has the absolute right to cancel the online registration o<br>withdraw any units to purchased if any statement in this application is jubicegue                                                                                                    | click on life link to the documents listed<br>Fife ASNB account and to cancel or<br>nity discovered to be unit on or false.                                                                                                    |
| Please take the time to read the Product Highlight Sheetish, the Prospectuales), and<br>before you proceed. By clicking 'Confirm and proceed', I confirm that:<br>There read, understood and agreed to be bound by the following:<br>(I) ASNE Service Hours and Fund Cut-Off Time;<br>III) CIME Group Privacy Notice; and<br>IIII) ASNE Terms of Access.<br>2. Lunderstand that ASNB has the absolute right to cancel the online registration o<br>withdraw ary units op archased (i any statement in this application is subreque<br>III) CIMB Interview of Access.<br>3. Largere that CIMB may disclose any Information to ASNB relating to this purchase<br>information on myself or my accessit.                                                                                                    | click on the link to the document's listed<br>I the ASNII account and to cancel or<br>nity discovered to be unit up or false.<br>eliverstment of the ASNIB funds including                                                                                                    |
| Please take the time to read the Product Highlight Sheetish, the Prospectuales), and<br>before you proceed. By clicking 'Confirm and proceed', I confirm that:<br>There read, understood and agreed to be bound by the following:<br>(I) ASNR Service Hours and Fund Cut-Off Time;<br>III) CIMB Group Privacy Notice: and<br>IIII) ASNR Terms of Access.<br>2. Lunderstand that ASNB has the absolute right to cancel the online registration to<br>withdraw any units so parchased if any statement in this appleation is subseque<br>3. fagree that CIMB may disclose any Information to ASNR relating to this purchase<br>information on myell or my account.                                                                                                    | click on the link to the documents listed<br>Fibe ASNB account and to cancel or<br>mity discovered to be unit ou or false.<br>///westment of the ASNB (unds including<br>n adequately explained to me.                                                                                                    |
| Please take the time to read the Product Highlight Sheet(s), the Prospectuales), and<br>before you proceed. By Globing <b>Confirm and proceed</b> , I confirm that:<br>There read, understood and agreed to be bound by the following:<br>(i) <u>ASNE Service Hours and Pund Cut-Off Time;</u><br>(ii) <u>CIME Group Privacy Notice: and</u><br>(iii) <u>ASNE Terms of Access</u> .<br>3. Lagree that CIME may disclose any information to achild relation to this parchase<br>information on myself of my account.<br>4. The key contract terms affecting my bilingations in relation to the ASNE have bee<br>5. The online transaction is only limited to the purchase of selected ASNE funds. This<br>Investment eligibility Time and fund additional to the Selected ASNE funds. This<br>Investment eligibility Time and fund available.                                                                                                    | click on the link to the documents listed<br>i the ASNB account and to cancel or<br>ritly discovered to be unitrue or false.<br><i>elitivestment</i> of the ASNB funds including<br>in adequately explained to me.<br>e subscription is subject to the individual's.                                                                                                    |
| Please take the time to read the Product Highlight Sheetish, the Prospectuales), and<br>before you proceed. By clicking 'Confirm and proceed', I confirm that:<br>There read, understood and agreed to be bound by the following:<br>(I) ASNR Service Hours and Fund Cut-Off Time;<br>(II) CIMB Group Privacy Notice: and<br>(III) ASNR Terms of Access. 2. Lunderstand that ASNB has the absolute right to cancel the online registration to<br>withdraw any units so parchased if any statement in this application is subseque<br>3. fagree that CIMB may disclose any information to ASNR relating to this purchase<br>information on myself or my account. 4. The key contract terms affecting my obligations in relation to the ASNB have bee<br>5. The online transaction is only limited to the purchase of selected ASNB funds. Th<br>investment eligibility limit and fund availability. 6. Only subscription service is available in the CIMB digital platform. If Livish to red<br>any CIMB branch of ASNB agret.                                                                                                    | click on the link to the document's listed<br>Fibe ASNB account and to cancel or<br>mity discovered to be unit ou or false.<br><i>nitrocestment</i> of the ASNB (unds including<br>in adequately explained to me.<br>e subscription is subject to the individually-<br>eem, switch or transfer, I may proceed to                                                                                                    |
| <ul> <li>Please take the time to read the Product Highlight Sheetish, the Prospectuales, and before you proceed.</li> <li>By dicking 'Confirm and proceed', I confirm that:</li> <li>Thave read, understood and agreed to be bound by the following:</li> <li>(I) ASNB Service Hours and Fund Cut-Off Time;</li> <li>(II) CMB Group Privacy Notice; and</li> <li>(III) ASNB Terms of Access.</li> <li>2. Lunderstand that ASNB has the absolute right to cancel the online registration o withdraw any units to parchased if any statement in this application is subseque</li> <li>3. Largere that CMB may disclose any Information to ASNB relating to this purchase information on myself or my account.</li> <li>4. The key contract terms affecting my obligations in relation to the ASNB hands. The investment eligibility Jimit and fund availability.</li> <li>6. Only subscription service is available in the CMB digital platform. If I wish to red any CIMB branch or ASNB agent.</li> <li>7. Dikiti Shail deduct my Current of Savings Account/ (CASN-), for the subscription fund that and the distribution to cash in the condition of the subscription subscription service is available in the CMB digital platform. If I wish to red any CIMB branch or ASNB agent.</li> </ul>                                                                                                    | click on the link to the document's listed<br>Fishe ASNB account and to cancel or<br>nity discovered to be unitrue or false.<br>nitwestment of the ASNB funds including<br>in adequately explained to me.<br>e subscription is subject to the individual's<br>eems, switch or transifer, I may proceed to<br>to purchase of ASNB funds and I<br>all not be protected by PIDM. ASNB funds is                                                                                                    |
| <ul> <li>Please take the time to read the Product Highlight Sheetish, the Prospectuales), and before you proceed.</li> <li>By clicking "Confirm and proceed". I confirm that:</li> <li>Theve read, understood and agreed to be bound by the following:</li> <li>(i) ASNB Service Hours and Fund Cut-Off Time;</li> <li>(ii) CMB Group Privacy Notice; and</li> <li>(iii) ASNB Terms of Access.</li> <li>(iii) ASNB Terms of Access.</li> <li>(iii) ASNB Terms of Access.</li> <li>(iii) ASNB Terms of Access.</li> <li>(iii) ASNB Terms of Access.</li> <li>(iii) ASNB Terms of Access.</li> <li>(iii) ASNB Terms of Access.</li> <li>(iii) ASNB Terms of Access.</li> <li>(iii) Agree that ASNB has the absolute right to cancel the online registration to entitidraw ary units so parchased if any statement in this application is subseque and information on myself or my account.</li> <li>(iii) The key contract terms affecting my obligations in relation to the ASNB has be been.</li> <li>(iii) The online transattion is conly limited to the purchase of selected ASNB funds. The investment eighbility limit and fund availability.</li> <li>(iii) CNMB branch or ASNB agent.</li> <li>(iii) CNMB branch or ASNB agent.</li> <li>(iiii) CNMB branch or ASNB agent.</li> <li>(iiii) CNMB branch or ASNB agent.</li> <li>(iiii) CNMB branch or ASNB agent.</li> <li>(iiii) The transation diverse and and acknowledge but not ced device from CASA', such amount in units in such schemes are not protected by PDM.</li> </ul>                                                                                                    | click on the link to the documents listed<br>I the ASNB account and to cancel or<br>nity discovered to be unit via or failer.<br>Introvestment of the ASNB funds including<br>in adequately explained to me.<br>I subject to the individual's-<br>eem, switch or transfer, I may proceed to<br>to purchase of ASNB funds and I<br>all not be protected by PIDM, ASNB Funds is<br>for assistance                                                                                                    |
| <ul> <li>Please take the time to read the Product Highlight Sheekist, the Prospectuolets, and before you proceed.</li> <li>By clicking 'Confirm and proceed', Lonfirm that:</li> <li>There read, understood and agreed to be bound by the following:</li> <li>Contract Hears and Fund Cut-Off Time;</li> <li>Contract Hears of Access</li> <li>Shan Terms of Access</li> <li>Shan Terms of Access</li> <li>Shan Terms of Maccess</li> <li>Shan Terms of Maccess</li> <li>Shan Terms affecting my oblighters in relation to the ASNB have beet</li> <li>Shan Conine transaction is conly imited to the purchase of selected ASNB funds. The investment eligibility limit and fund availability.</li> <li>Shy Shanch or ASNB agent.</li> <li>Child shall dealart my Chromotor Shangs Accountia (ASNA), such amount shu that trust scheme(s) and units in such schemes are net protected by PDM.</li> <li>For my other inquiries, you my call our <u>Contact Centre or wisit any CIMB branch</u></li> <li>MatchASS, is confirm that an solely/only a tax erestem of Malagesta and de not he materiated in the readent of Malagesta and de not he materiated in the readent of Malagesta and and scheme interviets. For breen tax restemes of protected by PDM.</li> </ul>                                                                                                    | click on the link to the documents listed<br>Tribe ASNB account and to cancel or<br>nity discovered to be untrue or false.<br>Introvestment of the ASNB funds including<br>in adequately explained to me.<br>Is subject to the individual's<br>eem, switch or transfer, I may proceed to<br>tor purchase of ASNB funds and I<br>al not be protocided by PIDM. ASNB Funds is<br>for assistance<br>we any foreign tax residency nor a US<br>CDMB battern for assistance.                                                                                                    |
| <ul> <li>Please take the time to read the Product Highlight Sheetish, the Prospectuoles, and Jelor you proceed.</li> <li>By clicking 'Confirm and proceed'. I confirm that:</li> <li>There read, understood and agreed to be bound by the following:</li> <li>Confirm Confirm and proceed'. I confirm that:</li> <li>Confirm Confirm and proceed'. I confirm that:</li> <li>Confirm Confirm and proceed'. I confirm that:</li> <li>Confirm Confirm and proceed'. I confirm that:</li> <li>Confirm Confirm and proceed'. I confirm that:</li> <li>Confirm Confirm and proceed'. I confirm that:</li> <li>Confirm Confirm and proceed'. I confirm that confirm that the book of the confirm that confirm and confirm and that confirm any discince any information to ASNB relation to subseque and information on myell of my account.</li> <li>Confirm Confirm and Confirm and</li></ul>      | click on the link to the document's listed<br>I the ASNB account and to cancel or<br>nity discovered to be unitrue or false.<br>entity discovered to be unitrue or false.<br>entity discovered to be unitrue or false.<br>entity discovered to be unitrue or false.<br>entity discovered to be unitrue or false.<br>entity discovered to be unitrue or false.<br>entity discovered to be unitrue or false.<br>entity discovered to be unitrue or false.<br>erem, switch or transfer, I may process to<br>or purchase of ASNB funds and I<br>all not be protected by PIDM. ASNB Funds is<br>for assistance<br>entity foreign tax residency nor a US<br>CDMB britting for assistance. |
| <ul> <li>Bines take the time to read the Product Highlight Sheeklik, the Prospectuales, and a low you process.</li> <li>By clining "Confirm and process". I confirm the:</li> <li>Can Be service Alexa and Parls Can Conf Tables.</li> <li>Can Be service Alexa and Parls Can Confirm the:</li> <li>Can Be service Alexa and Parls Can Confirm the:</li> <li>Can Be service Alexa and Parls Can Confirm the:</li> <li>Can Be service Alexa and Parls Can Confirm the:</li> <li>Can Be service Alexa and Parls Can Confirm the:</li> <li>Can Be service Alexa and Parls Can Confirm the:</li> <li>Can Be service Alexa and Parls Can Confirm the:</li> <li>Can Be service Alexa and Parls Can Confirm the:</li> <li>Can alexa the Alexa Ale Ba has the absolute rights to cancel the online registration to onlindiar wary units to parchased if any statement in this application is subraches and individual any units to parchase of alexa to the ASNB heat he application to any online or account.</li> <li>Can deve that confirm and ford variants.</li> <li>Can deve there are alexable to the parchase of selected ASNB functs. The any Child branch or ASNB genes.</li> <li>Child branch or ASNB agene.</li> <li>Can and and activate genes and and activate alexaber for the CASA in the the there are alexaber by the alexaber of the CASA is alexaber.</li> <li>Makhal dehater any Canner to Shares Accountie (ASAA) for the tabars and the any clines to the parchase of any clines to the parchase of the CASAA is and many the parts.</li> <li>Car content inquiries, you may call cut <u>Content Center or wish any CHIL Berner</u> and the any clines to the parchase and the folget alexaber of the folget and the dehater state and the folget alexaber of the folget and the dehater state and the folget alexaber of the folget and the dehater state and the folget alexaber of the folget and the dehater state and the folget alexaber of the folget and the folget alexaber of the folget and the folget alexaber of the folget and the folget alexaber of the folget alexaber of the folget alexaber of th</li></ul> | click on the link to the documents listed<br>I the ASNB account and to cancel or<br>nily discovered to be unitive or failer.<br>In dequately explained to me.<br>I subject to the individuals.<br>I or purchase of ASNB funds and 1<br>all not be protected by PIDM. ASNB funds is<br>for easistance<br>I and point to a residency nor a US<br>I MB beinen for assistance.                                                                                                    |
| <text><text><text><list-item><list-item><list-item><list-item><list-item><text><list-item><list-item></list-item></list-item></text></list-item></list-item></list-item></list-item></list-item></text></text></text>                                                                                                    | click on the link to the documents listed                                                                                                    |

#### **Checkout Page**

 Checkout page for Subscription to Own & Minor account, Subscription to Favorite account, and Add New Investment for Principal & Minor account are the same

### **Payment Account**

- Click on the drop down to select the settlement account that you prefer.
- The settlement account must be a single account, joint or account, active account, and with sufficient balance to proceed with investment.

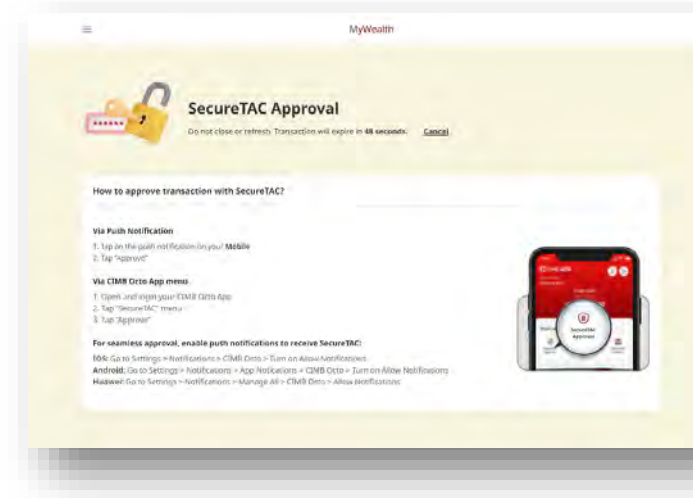

#### SecureTac Approval

- When you click on '**Proceed**' button, you will be redirected to SecureTAC Approval page.
- You are required to approve/reject the SecureTAC via CIMB OCTO mobile app.

# **ASNB Subscription – Receipt**

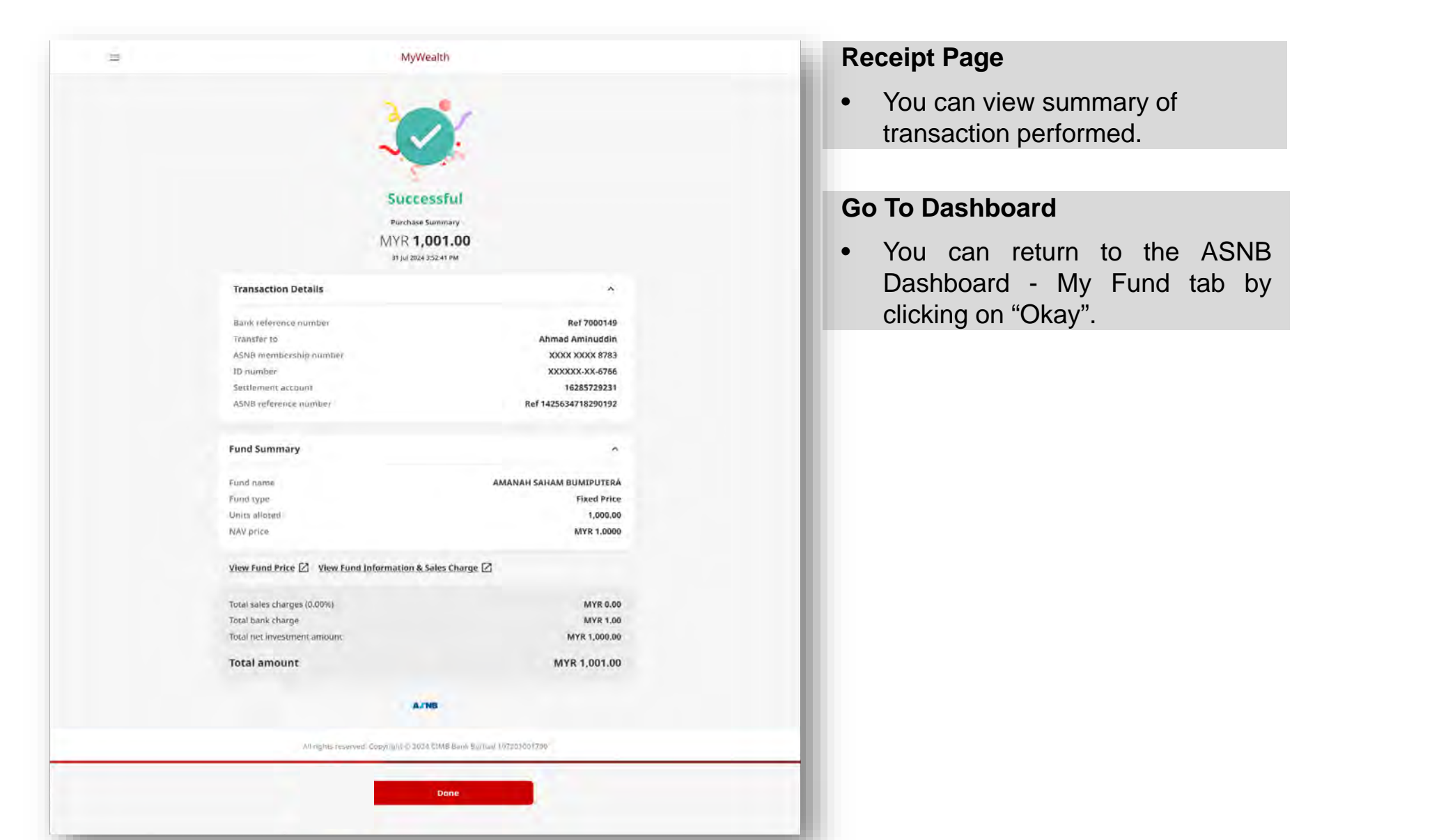

## **ASNB Subscription – PDF Receipt**

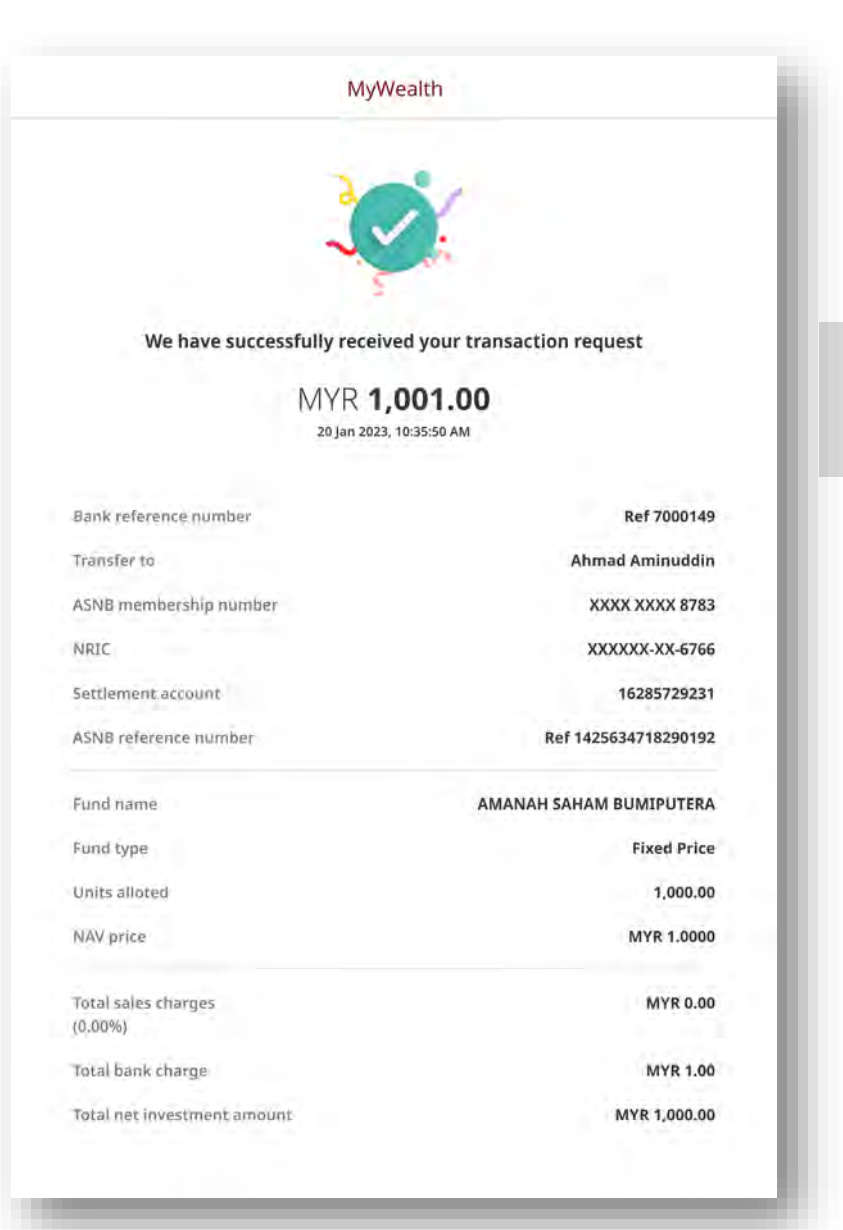

#### **PDF Receipt**

• You can save a copy of transaction summary in the receipt for their safekeeping.

### **ASNB Add New Investment**

| aut .                                                                                           |                                    |                                                                                    |
|-------------------------------------------------------------------------------------------------|------------------------------------|------------------------------------------------------------------------------------|
| nit Trust Dashboard                                                                             |                                    |                                                                                    |
|                                                                                                 |                                    |                                                                                    |
| Climited, considerants Water (2)                                                                | U SAGE 1 ATS                       |                                                                                    |
| MYR 22,061.61                                                                                   | E-SHOTT VAL                        |                                                                                    |
| MYR 20,632.50                                                                                   | My Holding Transactions            | Browse More Funds                                                                  |
| MYR 10,000.00                                                                                   | E Cash                             |                                                                                    |
| ~ <sup>2</sup> 50 COH                                                                           | PRINCIPAL ISLAMIC DEPOSIT          | Convery Investment datue                                                           |
| unit update OR Apr 2029 0.51 02294<br>100. protocoul by FLDM<br>Factoring forder currency funds | Eggenstee Shariah Compliant        | MYR 2,000.00 >                                                                     |
| NY PESK PROFILE                                                                                 | AFFIN HWANG SHARIAH GOLD TRACKER   | Carrier Investment Value                                                           |
| Balance                                                                                         | aggreeow                           | MYR 2,000.00 →                                                                     |
|                                                                                                 | RHB ASIAN INCOME                   | Cornert Investment Value                                                           |
| Portfolio Breakdown                                                                             | Anggreences) (Sheelsh Compliant)   | MYR 2,000.00 >                                                                     |
| excellent arms wheel has sensering your reality of the suggested preventions.                   | VietNet V                          |                                                                                    |
| aw .                                                                                            | Eixed Income                       |                                                                                    |
| 1001-002-002-002-002-002-002-002-002-002                                                        | AFFIN HWANG SELECT BOND FUND       | tay ran timestimant withe                                                          |
| bed income                                                                                      | Apprenaise) Shahah Gemplant        | MYR 2,000.00                                                                       |
| ggerred 24.3m                                                                                   | Tund Heliday (0)                   | a province of a                                                                    |
| nocal Equity<br>Internas                                                                        |                                    |                                                                                    |
| aggeored Sector                                                                                 | Local Equity                       |                                                                                    |
| totora Lighty                                                                                   | EASTSPRING INVESTMENT DANA DYNAMIK | Correct Interdemont Value                                                          |
| Fielded Equity                                                                                  | Oppression [ Shartsh Compliant]    | WYR 2,000.00                                                                       |
| olaria. Etalitika talitika<br>generated 1:34.                                                   |                                    |                                                                                    |
| iteraative                                                                                      | PRINCIPAL BIOTECHNOLOGY DISCOVERY  | Content Introduction Value<br>MYR 2,000.00 ><br>                                   |
|                                                                                                 | 🕷 Regional Equity                  |                                                                                    |
|                                                                                                 |                                    | Constitution of Price                                                              |
|                                                                                                 | Agresses Sharish Compliant         | MYR 2,000.00 +                                                                     |
|                                                                                                 | 🖷 Global Equity                    |                                                                                    |
|                                                                                                 | KENANGA GLOBAL DIVIDEND            | Current Interstment Volue                                                          |
|                                                                                                 | votrezani)                         | MYR 2,000.00 >                                                                     |
|                                                                                                 | . Alternativo                      |                                                                                    |
|                                                                                                 | AFFIN HWANG SHARIAH GOLD TRACKER   | Constant International Value<br>MYR <b>2,000.00</b> →<br>Long Very 100 or (2,0,2%) |
|                                                                                                 |                                    | Berkistop A                                                                        |

| Browse Funds                                                                             |                                       |
|------------------------------------------------------------------------------------------|---------------------------------------|
|                                                                                          |                                       |
| Bart.                                                                                    |                                       |
|                                                                                          |                                       |
| Functional new ASA'S Insurant Defew will an include investment as low AC MTR 10.00 to ge | Date Aunto Propalita                  |
| View Fund Price 😰 View Fund Information & Sales Charge 🖄                                 |                                       |
| AMANAH SAHAM BUMIPUTERA                                                                  |                                       |
| AMANAH SAHAM BUMIPUTERA 2                                                                |                                       |
| AMANAH SAHAM BUMIPUTERA - DIDIK                                                          |                                       |
| AMANAH SAHAM MALAYSIA                                                                    |                                       |
| AMANAH SAHAM MALAYSIA 2- WAWASAN                                                         | 5                                     |
| AMANAH SAHAM MALAYSIA 3                                                                  | = 8,                                  |
| AMANAH SAHAM NASIONAL                                                                    |                                       |
| ASN EQUITY 2                                                                             |                                       |
| ASN EQUITY 3                                                                             | 0                                     |
| ASN EQUITY 5                                                                             | 1                                     |
| ASN EQUITY GLOBAL                                                                        | 2                                     |
| ASN IMBANG (MIXED ASSET BALANCED) 1                                                      | . 7                                   |
| ASN IMBANG (MIXED ASSET BALANCED) 2                                                      |                                       |
| ASN IMBANG (MIXED ASSET BALANCED) 3 GLOBAL                                               | 0                                     |
| ASN SARA (MIXED ASSET CONSERVATIVE) 1                                                    | · · · · · · · · · · · · · · · · · · · |
| ASN SARA (MIXED ASSET CONSERVATIVE) 2                                                    |                                       |
| ASN SUKUK                                                                                |                                       |
| A.798                                                                                    |                                       |
|                                                                                          |                                       |

### **Available Fund**

- You may purchase new funds by clicking "Browse More Funds"
- Minimum amount for new investment is MYR10.

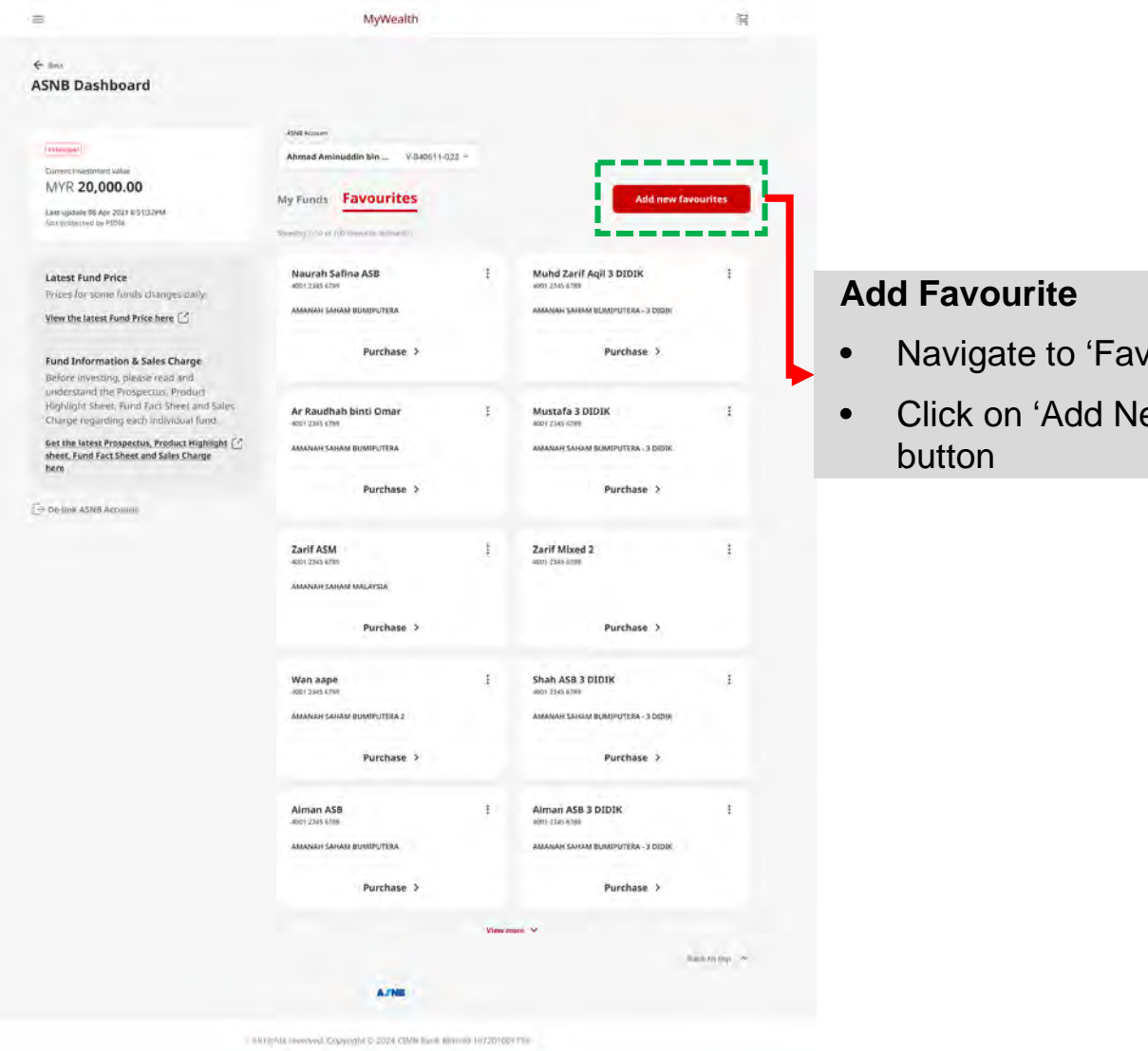

- Navigate to 'Favourites' tab
- Click on 'Add New Favourite'

| =                  | MyWealth                       |     |                                                                                                    |
|--------------------|--------------------------------|-----|----------------------------------------------------------------------------------------------------|
| ₩<br>Add New Favou | Arite Account Details          |     | <ul> <li>Add New Favourite Account</li> <li>You will be redirected to Add<br/>New Favourite Account page</li> <li>you may fill up all the necessary<br/>information</li> </ul> |
|                    | Friend/Acquaintance<br>Proceed | 199 | Click ' <b>Proceed</b> ' button when complete                                                                                                    |

| $i \equiv 1$ |                                                                                                    | MyWealth                                                                                                    |                                                                                                    |                                      |                               |                            |          |
|--------------|----------------------------------------------------------------------------------------------------|----------------------------------------------------------------------------------------------------|----------------------------------------------------------------------------------------------------|--------------------------------------|-------------------------------|----------------------------|----------|
| ← Back       |                                                                                                    |                                                                                                    |                                                                                                    |                                      |                               |                            |          |
| Review       | w and Add to Favourite                                                                                                    |                                                                                                    |                                                                                                    | Review                               | and Add                       | to Favourite               | <b>}</b> |
|              | Account Details<br>Nickname<br>Ar Raudah Aminuddin                                                                                        | ASNB membership number<br>1098 7654 3210                                                                                | 1D type<br>NRIC                                                                                         | You     infor     corre              | may revie<br>mation to<br>ect | ew all the<br>ensure it is |          |
|              | ID number                                                                                                    | Relationship                                                                                                    | Fund name                                                                                               |                                      |                               |                            |          |
|              | 880623-14-9909                                                                                                    | Friend/Acquaintance                                                                                                    | AMANAH SAHAM BUMIPUTERA                                                                                 |                                      |                               |                            |          |
|              | FATCA/CRS: I confirm that I am solely/or<br>residency status (tax or otherwise). For fr<br>You will receive a SecureTAC on your app to ap | nly a tax resident of Malaysia and do<br>oreign tax residents, please visit your n<br>oprove or reject the transaction. | tot have any foreign tax residency nor a US<br>arest CIMB branch for assistance.<br>Confirm and proceed |                                      | 7                             |                            |          |
|              |                                                                                                    | AJNB                                                                                                    |                                                                                                    |                                      |                               |                            |          |
|              | .Xit vrghas                                                                                                    | reverved. Copyright © 2024 CIMB Bank B                                                                                  | rhad 197201001799                                                                                       |                                      |                               |                            |          |
|              |                                                                                                    |                                                                                                    | C                                                                                                    | lick <b>'Confir</b><br>utton when co | m and mplete                  | Proceed'                   |          |

■ MyWealth

## SecureTAC Approval Do not close or refresh. Transaction will expire in 48 seconds. Cancel

#### How to approve transaction with SecureTAC?

#### **Via Push Notification**

1. Tap on the push notification on your **Mobile** 2. Tap "Approve"

#### Via CIMB Octo App menu

Open and login your CIMB Octo App
 Tap "SecureTAC" menu
 Tap "Approve"

#### For seamless approval, enable push notifications to receive SecureTAC:

IOS: Go to Settings > Notifications > CIMB Octo > Turn on Allow Notifications Android: Go to Settings > Notifications > App Notications > CIMB Octo > Turn on Allow Notifications Huawei: Go to Settings > Notifications > Manage All > CIMB Octo > Allow Notifications

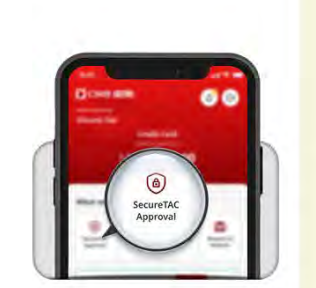

#### SecureTac Approval

- When you click on 'Proceed' button, customer is redirected to SecureTAC Approval page.
- You are required to approve/reject the SecureTAC *via* CIMB OCTO mobile app.

| Succ                               | ressful                              |  |
|------------------------------------|--------------------------------------|--|
| Nic<br>Ar Raudah<br>عدايما عن      | kname<br>I Aminuddin<br>24 352-41 PM |  |
| Favourite Details                  |                                      |  |
| Bank reference number              | Ref 7000149                          |  |
| Nickname                           | Ar Raudhah Aminuddin                 |  |
| ASNB membership number             | XXXX XXXX 6789                       |  |
| ID type                            | NRIC                                 |  |
| ID number                          | XXXXXX-XX-9909                       |  |
| Relationship                       | Friend/Acquaintance                  |  |
| Fund name                          | AMANAH SAHAM BUMIPUTERA              |  |
|                                    | THE                                  |  |
| alt rights recover. Europright & 2 | DJ4.CIMB Bank Bernail 19720100(229)  |  |
| U Dometika<br>Pereika              | Done                                 |  |

| =                                | MyWealth                                                                                                    |                                                                                                    |
|----------------------------------|----------------------------------------------------------------------------------------------------|----------------------------------------------------------------------------------------------------|
| ← Back<br>Purchase for Favourite |                                                                                                    | Purchase for Favourite                                                                                                    |
|                                  | Account Details<br>Asset Memocratip number<br>XODX XXXX 8783<br>Makazame<br>Ar Raudah Aminuddin<br>Mamurk io Type<br>NBFC | <ul> <li>Fill up the necessary<br/>information and review all the<br/>information before proceeding</li> <li>Click on 'Proceed' button</li> </ul> |
|                                  | 10 Mannae<br>XXXX XX-9909<br>Relationship<br>Friend/Acquaintance<br>Bassing for stransfer<br>Savings                      | Additional Logic<br>Purchasing 10K MYR (both FP and VP) for<br>favourite account, customer will be<br>prompted with Source of Fund pop up         |
|                                  | Fund Yeams<br>AMANAH SAHAM BUMIPUTERA<br>Transfer Annuals<br>MVR 10,000.00<br>Proceed                                     | ×<br>Source of Funds                                                                                                    |
|                                  | A/NB                                                                                                    | Select source of funds                                                                                                    |
|                                  | IRI rigina valenkez. Copyriant († 2024 EUMB Bilm/Cherned 197201001199                                                     | Cancel Continue                                                                                                    |
|                                  |                                                                                                    |                                                                                                    |

|                                                                                                    | MyWea                                                                                                    | dth                                                                                                    |     |
|----------------------------------------------------------------------------------------------------|----------------------------------------------------------------------------------------------------|----------------------------------------------------------------------------------------------------|-----|
|                                                                                                    |                                                                                                    |                                                                                                    |     |
|                                                                                                    |                                                                                                    |                                                                                                    |     |
|                                                                                                    |                                                                                                    |                                                                                                    |     |
| Kerre: Alsmad Aminuddin bin Am<br>Membersky Namber: 4001 2665 87                                                                                                    | Inuddin Naci)<br>763                                                                                                    |                                                                                                    |     |
|                                                                                                    |                                                                                                    |                                                                                                    |     |
| Account Details                                                                                                    |                                                                                                    |                                                                                                    | 2   |
| Ar Paudah Aminuditin                                                                                                    | ASHE manufacting manufact                                                                                                    | 10 com                                                                                                    |     |
| ID Number                                                                                                    | Anaposto                                                                                                    | Factor -                                                                                                    |     |
| 880623-14-9909                                                                                                    | Friend/Acquaintance                                                                                                    | Savings                                                                                                    |     |
| Source Details                                                                                                    |                                                                                                    |                                                                                                    | ~   |
|                                                                                                    |                                                                                                    |                                                                                                    |     |
| Savings                                                                                                    |                                                                                                    |                                                                                                    |     |
|                                                                                                    |                                                                                                    |                                                                                                    |     |
| AMANAH SAHAM BUMIPU                                                                                                    | TERA                                                                                                    |                                                                                                    |     |
| Total sales enarge (8.00%)                                                                                                    |                                                                                                    | MYR 0                                                                                                    | 00  |
| Total bank charge                                                                                                    |                                                                                                    | MYR 3                                                                                                    | .00 |
| Yotal net investment animult                                                                                                    |                                                                                                    | MYR 10,009                                                                                                    | .00 |
| Total Amount                                                                                                    |                                                                                                    | MYR 10,001                                                                                                    | .00 |
|                                                                                                    |                                                                                                    |                                                                                                    |     |
| Peghant Arguett                                                                                                    |                                                                                                    |                                                                                                    |     |
| Please taxe the time to read th<br>before you proceed.<br>By clicking "Cenfirm and proce                                                                                                    | er Product, Highlight Sheetis), the Pro                                                                                                    | spectrages, and this on the link to the documents inter-                                                                                                    |     |
| These read, understood and a                                                                                                    | igned to be bound by the following                                                                                                    |                                                                                                    |     |
| III ASNB Service Hours and                                                                                                    | Fund Cut-Off Time;                                                                                                    |                                                                                                    |     |
| (ii) CIMB Group Privacy Noti<br>(iii) ASNB Terms of Access.                                                                                                    | ce: and                                                                                                    |                                                                                                    |     |
| 2. Euroderstand that ASNB has<br>withdraw any units so purch                                                                                                    | s the obtolute right to cancel the onl<br>hunsed if any statement in this applic                                                                                                    | ine registration of the ASNB account and to cancel or<br>ation is subsequently discovered to be untrue or false.                                                                                                    |     |
| 3. Largere that CIMB may disch<br>informiation on model or m                                                                                                    | ose any information to ASNB relation                                                                                                    | g to this purchase/investment of the ASNB lunds including                                                                                                    |     |
| 4. The key contract terms after                                                                                                    | cting my obligations in relation to th                                                                                                    | e ASNB have been adequately explained to me.                                                                                                    |     |
| 5. The online transaction is on<br>investment eligibility imit a                                                                                                    | ity similard to the purchase of selecte<br>ind fund availability.                                                                                                    | d ASNB funds. The subscription is subject to the individual                                                                                                    |     |
| 6. Only substration unside is                                                                                                    | multiple in the CIMB digital platfor                                                                                                    | m, IP I wish to undermy switch or transfer; I may proceed to                                                                                                    |     |
| any CBMB branch or ASNB a                                                                                                    | ideur:                                                                                                    |                                                                                                    |     |
| any CIMB branch or ASNB a<br>7. CIMB shall deduct my Curre<br>understand and acknowled<br>Unit trust scheme(s) and un                                                                                                    | igenc.<br>Imit or Savings Account/-I (CASA-i) lo<br>Ige that once deducted from CASA/-I<br>Its in such schemes are not protecte                                                                                                    | r the subscription or purchase of ASNB funds and I<br>such amount shall nor be protected by PIDM, ASNB Funds<br>at by PIDM.                                                                                                    |     |
| any CBMB branch or ASNB a<br>7. CIMB shall deduct my Corre<br>understand and acknowled<br>Unit trust schtme(s) and un<br>For any other inquiries, you mu                                                                                                    | igen:<br>Imt of Savings Accounts/-I (CASA-0) lo<br>ge that once deducted from CASA/-1<br>ist in such schemes are not protoco<br>av call our <b>Contact Centre or visit a</b>                                                                                                    | r the subscription or purchase of ASNB flands and I<br>such amount schall nor be protected by PIDM, ASNB Funds<br>of by PIDM<br>my CIMB branch for assistance                                                                                                    |     |
| any CMR branch or ASNB a<br>7. CIMB shall deduct ny Carr<br>anderstand and acknowled<br>Line traits cohime() and an<br>Foc any other implicites, you m<br>FATCA/CRS: 1 confirm shall har<br>residency blatcus (tax or otherw                                                                                                    | ngenc:<br>mt or Savings Account-1 (CASA-c) (o<br>ge har once deducted from CASA-1<br>its in such schemes are not protect<br>ny call our <b>Contect Centre or visit a</b><br>visitely/tonly a tax retained of Malays<br>and for forego tax retained find                                                                                                    | In the subsequence to provide an of AANIB factors and it<br>as a sub-monety cost in an entertainty by PEOAL AANIB Funds<br>of the PEOAL<br>my CEMB transfect for assistance.<br>As and do not have any forming tax machinesy to a US<br>and your macroet CEMB transfer for assistance.                                                                                                    | D   |
| any CMM branch or ASHs a<br>7. CMM 5 will deduct my Core<br>underschare and Accessible<br>Une trust schemety) and un<br>Foc any other inquiries, you mu<br>FATCA/CRS1 confirm that Lar<br>modeling status (Lar or otherwi<br>mission y status (Lar or otherwi                                                                                                    | agence<br>me or Savenge Accounts/HCASA-c) for<br>ge that once deducted from CASA-1<br>list in such tachemes are not protection<br>in such tachemes are not protection<br>of the such as the saven of the saven<br>satisfything a tax resolution of Mulays<br>and a for forward ta resolution of Mulays<br>and to forward a resolution of Mulays                                                                                                    | In the subservations on providents of AAABB Bacha and I<br>as who means calculated the protected by PEOAI, AAABB Panets<br>of by PEOAI.<br>In 2014 Managed for avoidances<br>has not abor teer have any family tau modelinery true a US<br>and abor teer have any family tau modelinery true a US<br>and abor teer have any family that avoidance.                                                                                 | D   |
| any CDM based to ASIN a<br>7. CIM Solid deuts my Com-<br>indensity and activated<br>Unit tractiones) and an<br>For any other inquiries, you no<br>FATCAVERS! I confirm that I an<br>matching satural law or other<br>mutan nonvest locaretDC in yet                                                                                                    | agence<br>the end starting Account-4 (CAA-4) (in<br>the that one of which read from CAAA-4)<br>the start Actioners are not protect<br>the start Actioners are not protect<br>with all four Context Context or Aviit a<br>merge for thereign tas resulties of Mollay<br>and the thermal start resulties of Mollay<br>and the thermal start resulties of Mollay<br>of data to equitment or result the thermalities                                                                                                    | et de subvergeen op overlake of ASAB Becks well<br>and andere Sabiliter for texteeted by PEOAL ASAB Becks<br>at op PEOAL<br>my CEMB branch for anisoarce<br>and et also ter former any foreign tax reactionsy row a US<br>and also ter former any foreign tax reactionsy row a US<br>and also ter former any foreign tax reactionsy row a US<br>and also ter former any foreign tax reactionsy row a US<br>and reaction and people |     |
| any CDMD Exacts to ASImi a<br>7. CIMM shall dealers my Come<br>instruction and activated<br>Unit tract section(s) and unit<br>For any other inquiries, you mu<br>FATCAVERS! I confirm that I are<br>readency status (I are or chimic<br>much home a locarity). The<br>much home a locarity Contyne                                                                                                    | open:<br>ment sample, Account-4 (CAA-4) (iii)<br>ge hal one deducted democACA4-4)<br>for samt schemen-barren<br>for full fore <u>Contest Centre or velit a</u><br>validity may be remained of Mologo<br>energy for threeports are remained of Mologo<br>energy for threeports are remained on<br>a deate to equation are report the termination                                                                                                    | et de subvergeen op overlake of ASAB decks well<br>and andere Sabilitet de presented by PEOAL ASAB de cet<br>at op PEOAL<br>my CEMB branch for animatos<br>la ant de nor have any foreign tax reactionsy nor a US<br>ent geo Anameter CEMP branch for animatos                                                                                                    |     |
| any CDM brach to ASIN a<br>7. CIM Skull deduct my Com-<br>indencing and activated<br>Line trust scheme() and un<br>For any other inquiries, you no<br>FATCAVCRS: I confirm that J an<br>matching subscription of an<br>mission patient scheme of the other<br>mission patient became the other<br>mission patient became the other<br>m | uport:<br>the of the second second seco | nd as subsergeons or provident of AABIB Bachs and I.<br>subservised and the protocol of the PDOM, AABIB Bachs<br>at by PDOM.<br>Ing CIMB Intrach for avoidance.<br>Is and do tor frame any forming tax residency tor a US<br>unit do to the frame any forming tax residency tor a US<br>continue makes the CIMB Branch for avoidance.<br>Confirm and protocol                                                                      |     |

### Summary Page

- You may review all of the information to ensure accuracy
- You may click on 'Confirm and Proceed' button when all information is correct

■ MyWealth SecureTAC Approval Do not close or refresh. Transaction will expire in 48 seconds. Cancel

#### How to approve transaction with SecureTAC?

#### **Via Push Notification**

1. Tap on the push notification on your **Mobile** 2. Tap "Approve"

#### Via CIMB Octo App menu

1. Open and login your CIMB Octo App 2. Tap "SecureTAC" menu 3. Tap "Approve"

#### For seamless approval, enable push notifications to receive SecureTAC:

IOS: Go to Settings > Notifications > CIMB Octo > Turn on Allow Notifications Android: Go to Settings > Notifications > App Notications > CIMB Octo > Turn on Allow Notifications Huawei: Go to Settings > Notifications > Manage All > CIMB Octo > Allow Notifications

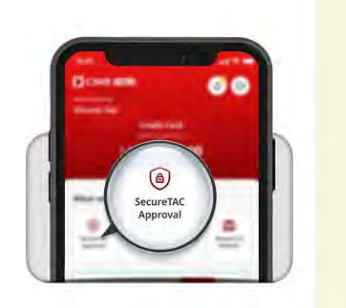

#### SecureTac Approval

- When you click on 'Proceed' button, customer is redirected to SecureTAC Approval page.
- You are required to approve/reject the SecureTAC *via* CIMB OCTO mobile app.

| = | Му                                                | Wealth                                   |     |
|---|---------------------------------------------------|------------------------------------------|-----|
|   | 3                                                 | Ž.                                       |     |
|   |                                                   | and a                                    |     |
|   | Succ                                              | esstul                                   |     |
|   | MYR 1                                             | 0.001.00                                 |     |
|   | . 34 Jul 20                                       | 24 3:52:41 PM                            |     |
|   | Transaction Details                               | ~                                        |     |
|   | Bank reference number                             | Ref 7000149                              |     |
|   | Transfer to                                       | Ar Raudhah binti Aminuddin               |     |
|   | ASNB membership number                            | XXXX XXXX 6789                           |     |
|   | ID number                                         | XXXXXX-XX-9909                           |     |
|   | Relationship                                      | Friend/Acquaintance                      |     |
|   | Reason                                            | Savings                                  |     |
|   | ASNB reference number                             | Ref 1425634718290192                     |     |
|   | 146 (117) 110 10 10 10 10 10 10 10 10 10 10 10 10 | 001000000000                             |     |
|   | Fund Summary                                      | ~                                        |     |
|   | Fund name                                         | AMANAH SAHAM BUMIPUTERA                  |     |
|   | Fund type                                         | Fixed Price                              |     |
|   | Units alloted                                     | 1,000.00                                 |     |
|   | NAV price                                         | MYR 1.0000                               | PDF |
|   | View Fund Price 🖸 View Fund Information           | & Sales Charge [2]                       | • ` |
|   | Total sales charges (0.00%)                       | MYR 0.00                                 |     |
|   | Total bank charge                                 | MYR 1.00                                 | τ   |
|   | total net investment amount                       | NTR ,,00,00                              | r   |
|   | lotal amount                                      | MYR 10,001.00                            |     |
|   |                                                   | LINE                                     | 5   |
|   | and and an expense of a                           | Call (24/4) Know Bacano (1+72/53/201799) | • 7 |
| _ |                                                   |                                          |     |
|   |                                                   | Done                                     |     |
|   | Paarsteid<br>Bereijn                              |                                          | E   |
|   |                                                   |                                          | 6   |
|   |                                                   |                                          |     |

### PDF Receipt

- You can save a copy of transaction summary in the receipt for their safekeeping.
- The receipt format is the same for BOTH in Web Browser and OCTO mobile app

## **ASNB AMLA Requirement**

### Subscription/Add New Investment for Principal/Minor Account

| Risk Status       | Amount                                              | Input               |
|-------------------|-----------------------------------------------------|---------------------|
| Empty/Low/Medium/ | ≥RM 25K                                             | SOF                 |
| High Complete     | <rm 25k<="" td=""><td>No additional input</td></rm> | No additional input |
| High Incomplete   | ≥RM 1                                               | SOF & SOW           |

| ×                      |                         |
|------------------------|-------------------------|
| former of French       | Source of Funds         |
| Source of Funds        | Select source of funds  |
| Select source of funds | Source of Wealth        |
|                        | Select source of wealth |
| Cancel Continue        |                         |
|                        | Cancel Continue         |

# MyWealth Manager Approval via CIMB Clicks

### **MyWealth Manager Customer Approval Process**

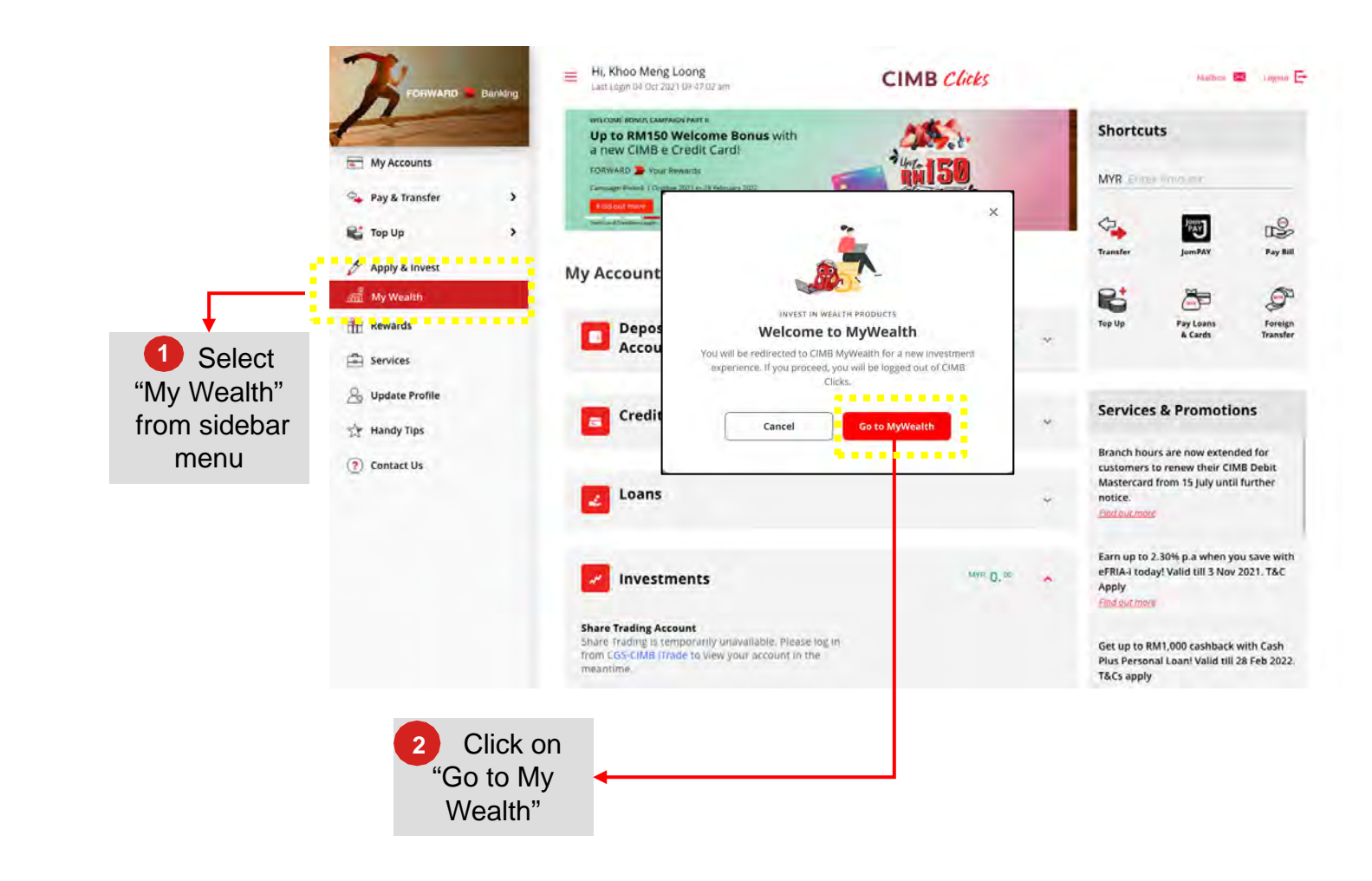

#### **Transaction Type**

- 1. Risk Profile Update
- 2. New Account Opening
- 3. Subscription
- 4. Switching
- 5. Redemption

### **Customer Review Approval Flow**

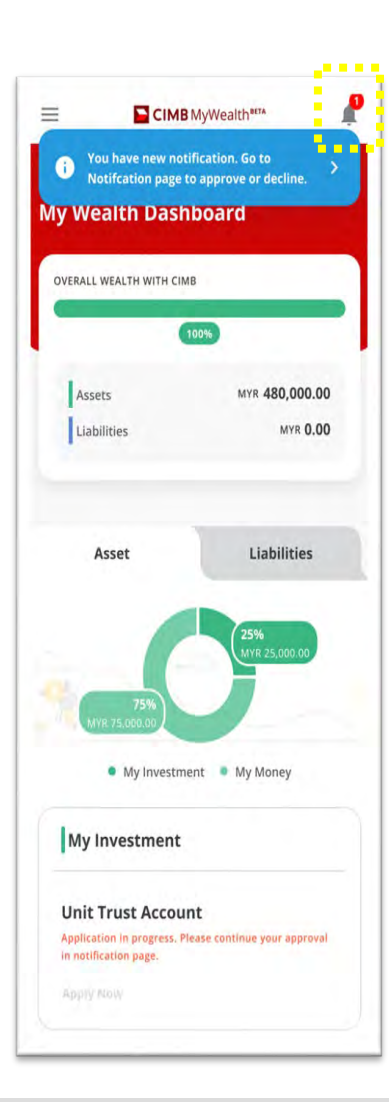

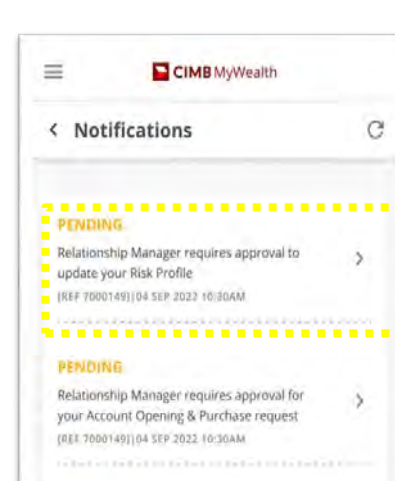

#### PENDING

Relationship Manager requires approval for your Purchase request (REF 7000149) [04 SEP.2022 10:30AM

#### PENDING

Relationship Manager requires approval for your Switch request [REF 7000149][04 SEP 2022 10:306M

#### PENDING

Relationship Manager requires approval for Redemption request (REF 7000149)(04 SEP 2022 10:30AM

5

All rights reserved. Copyright © 2022 CIMB Bank Berhad 197201001799 (13491-P)

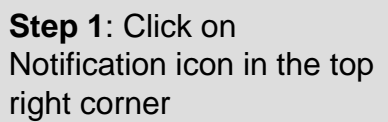

**Step 2**: Review the list of pending approvals and click on the item to review the details.

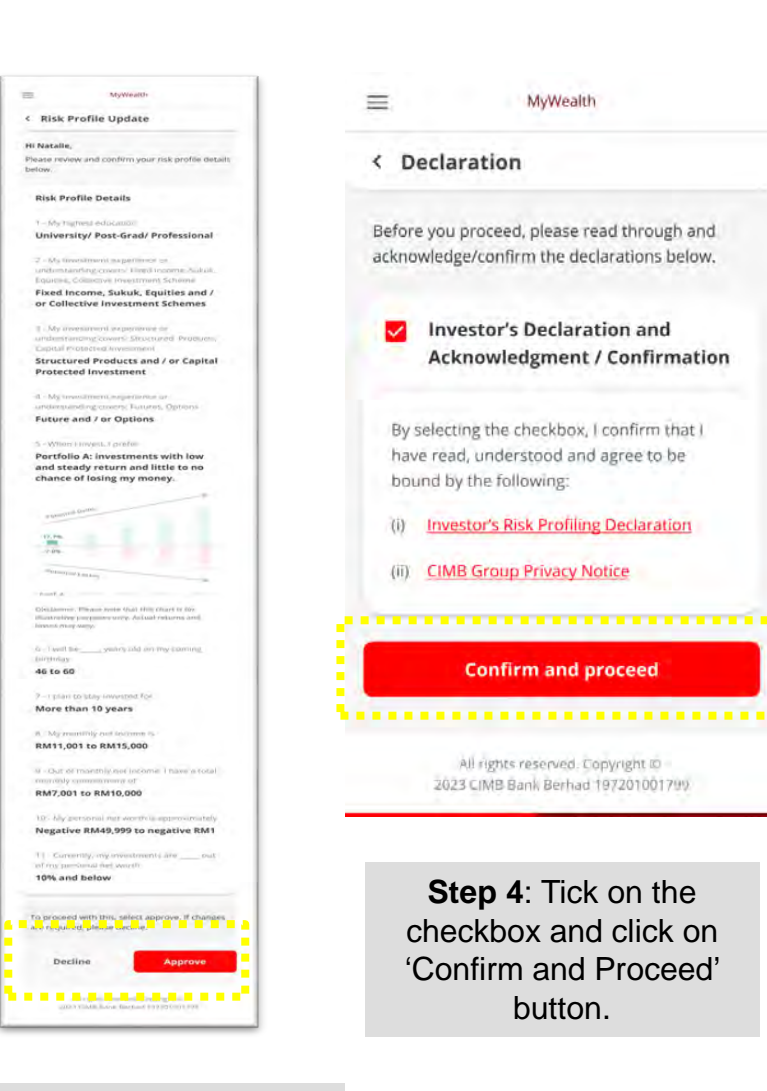

**Step 3:** On the details page, review and "Approve' the application

## **Logout Screen**

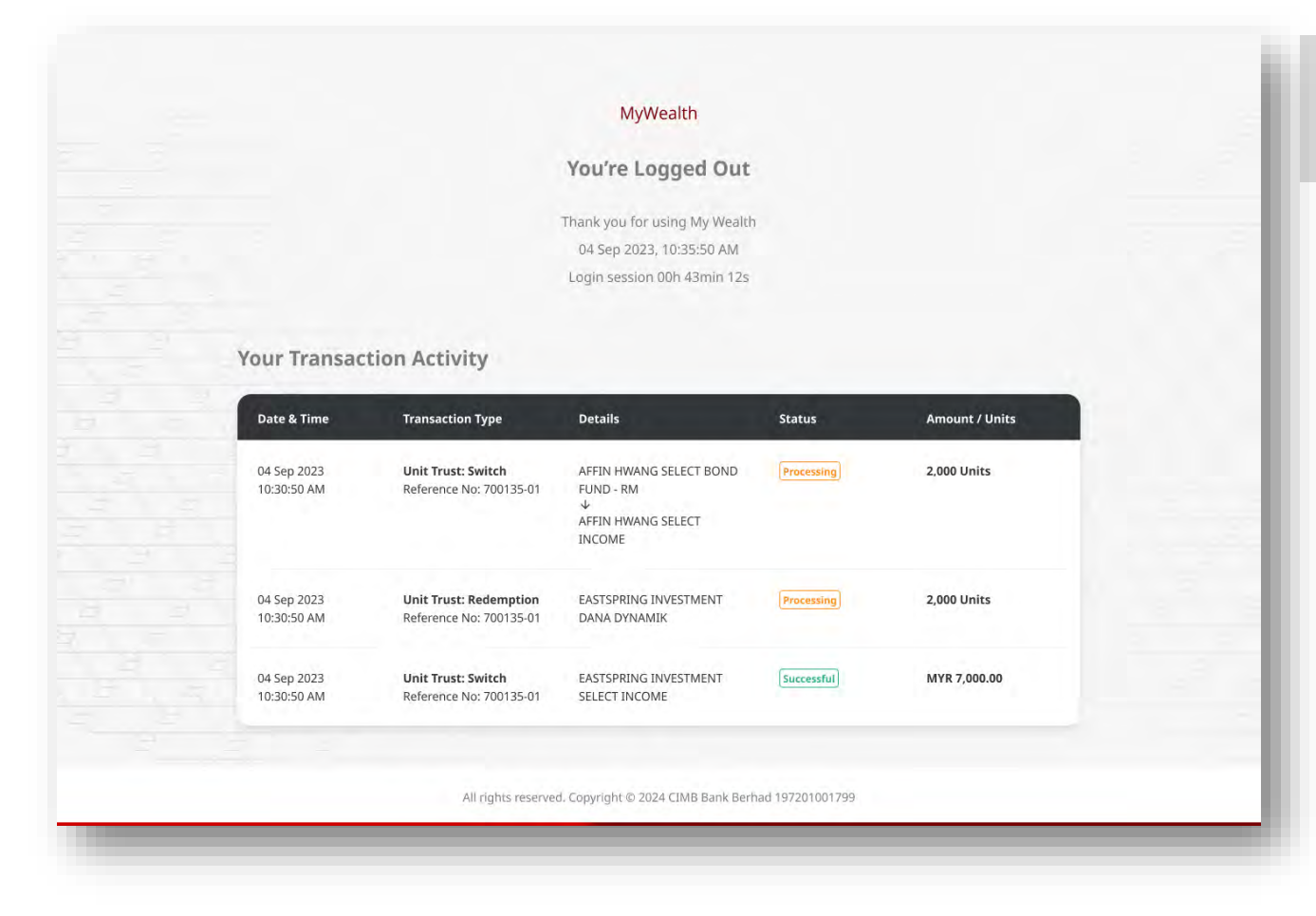

#### Logout screen

• Can view the summary of transactions performed in CIMB MyWealth

### **Disclaimer**

The contents in this **CIMB MyWealth User Guide ("Guide")** are reasonably believed to be correct at the time of issue and are subject to change.

CIMB Bank Berhad ("CIMB") makes no express or implied representation, recommendation or warranty as to the accuracy, desirability, reliability, or completeness of any information and opinion relating to any matter contained in this Guide.

The information in this Guide is subject to change and correct at the time of issue. Neither does this Guide purport to contain all the information that a prospective investor may require. Because it is not possible for CIMB to have regard to the specific investment objectives, financial situation and particular needs of each person who reads this Guide, the information contained in it may not be appropriate for all persons.

CIMB is not acting as advisor or agent to any person whom this Guide is directed. You, the recipient of this Guide must consult your own professional financial, legal, accounting, taxation and all other advisers and make your own independent assessment of the contents of this Guide. Under no circumstances should you treat or rely on any of the contents of this Guide as advice in relation to any of your financial, legal, accounting, taxation, technical, investment or any other matters.

CIMB, CIMB's subsidiaries, CIMB's holding company, the holding company and subsidiaries of CIMB's holding company and all companies which are in any way or howsoever related, associated or affiliated with CIMB and or CIMB's holding company (the "CIMB Group") or any one or more of them may act as a principal or agent in any transaction contemplated by this Guide, or any other transaction connected with any such transaction, and may as a result earn brokerage, commission or other income.

Nothing in this Guide is intended to be, or should be construed as an invitation, offer or recommendation to you to buy or sell, or subscribe for any, of the subject securities, related investments or other financial instruments thereof. In the ordinary course of our businesses, any member of the CIMB Group may at any time hold long or short positions, and may trade or otherwise effect transactions, for its own account or the account of its customers, in debt or equity securities or senior loans of any company that may be involved in this transaction.

By accepting and relying on this Guide, the recipient hereof represents and warrants that he is entitled to receive this Guide subject strictly however to the restrictions and limitations set forth below and the recipient agrees to be bound by these restrictions and limitations contained herein. Any failure to comply with any of these restrictions and limitations may constitute a violation of law. This Guide is being supplied strictly on the basis that it will remain confidential. No part of this Guide may be (i) copied, photocopied, duplicated, stored or reproduced in any form by any means or (iii) redistributed or passed on, directly or indirectly, to any other person in whole or in part, for any purpose without the prior written consent of CIMB and or CIMB Group.

Neither the CIMB Group nor any of their officers, agents, directors, employees or representatives ("the CIMB Group and Staff") shall be held responsible or liable in respect of any omission, statement, opinion, information or matter (express or implied) relating to or arising out of, contained in or derived from this Guide, except liability under statute that cannot be excluded. Not in derogation of the generality of the foregoing or any other provisions herein no claims or demands or actions shall be made or taken by the recipient or any person in relation to this Guide and any matter

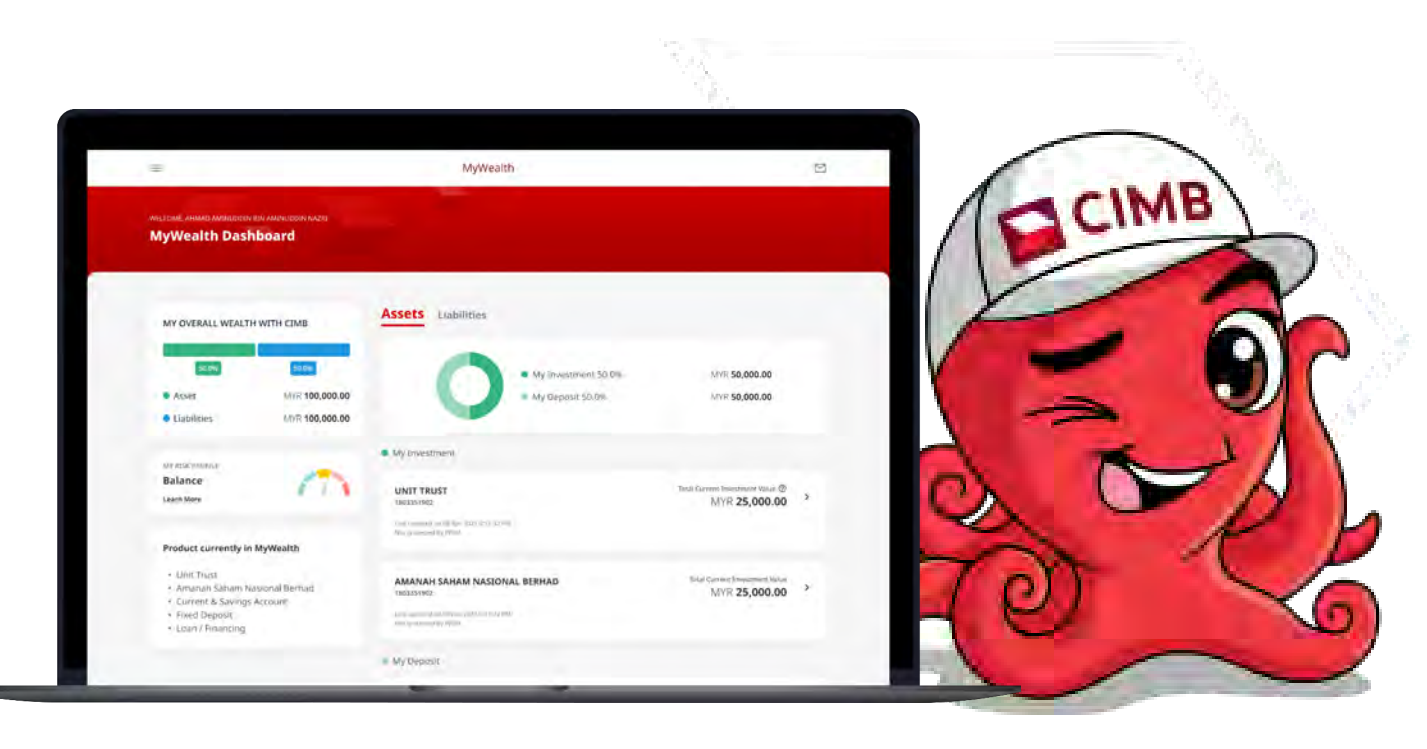

**Thank You!**